## **Internet Enrollment for eServices**

## **1. Introduction**

## 1.1 General Tax Administration Program

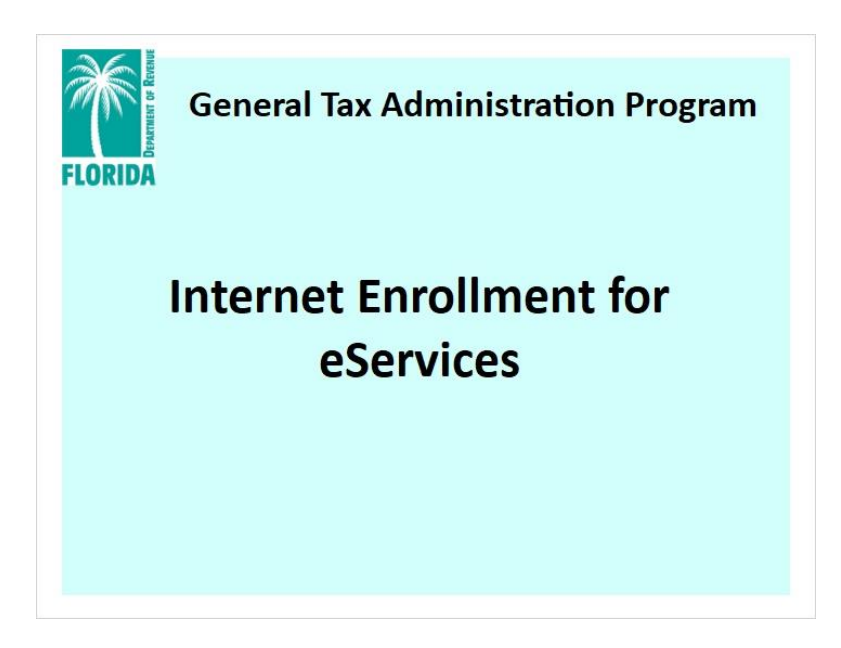

### Notes:

Welcome to the Internet Enrollment for eServices tutorial. In this tutorial, we will demonstrate how to enroll to file and pay taxes electronically.

There is an audio track that accompanies this tutorial.

To adjust the volume or mute the audio, click the Au**dio Button o**n the bottom-right corner of your screen.

To view the audio transcript, click the Tra**nscript ta**b on the left side of your screen.

You will also find a Resources tab on the upper-right side of your screen next to the exit button.

### 1.2 Navigation

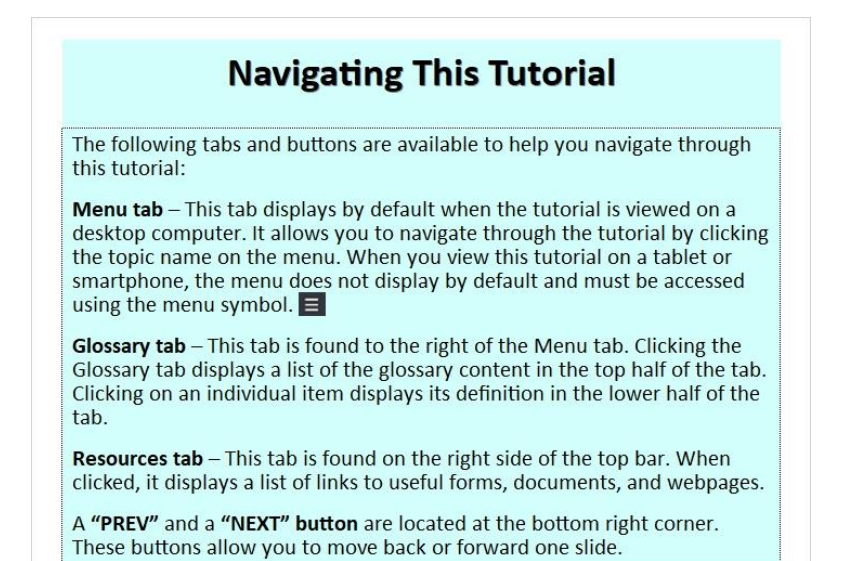

Notes:

The following tabs and buttons are available to help you navigate through this tutorial. Menu tab

This tab displays by default when the tutorial is viewed on a desktop computer. It allows you to navigate through the tutorial by clicking the topic name on the menu. When you view this tutorial on a tablet or smartphone, the menu does not display by default and must be accessed using the menu symbol.

#### Glossary tab

\_\_\_\_\_

This tab is found to the right of the Menu tab. Clicking the Glossary tab displays a list of glossary content in the top half of the tab. Clicking on an individual item displays its definition in the lower half of the tab.

#### Resources tab

This tab is found on the right side of the top bar. When clicked, it displays a list of links to useful forms, documents, and webpages.

#### **Previous and Next buttons**

The Previous and Next buttons are located at the bottom-right corner of the screen, and allow you to move back or forward one slide.

### 1.3 Welcome

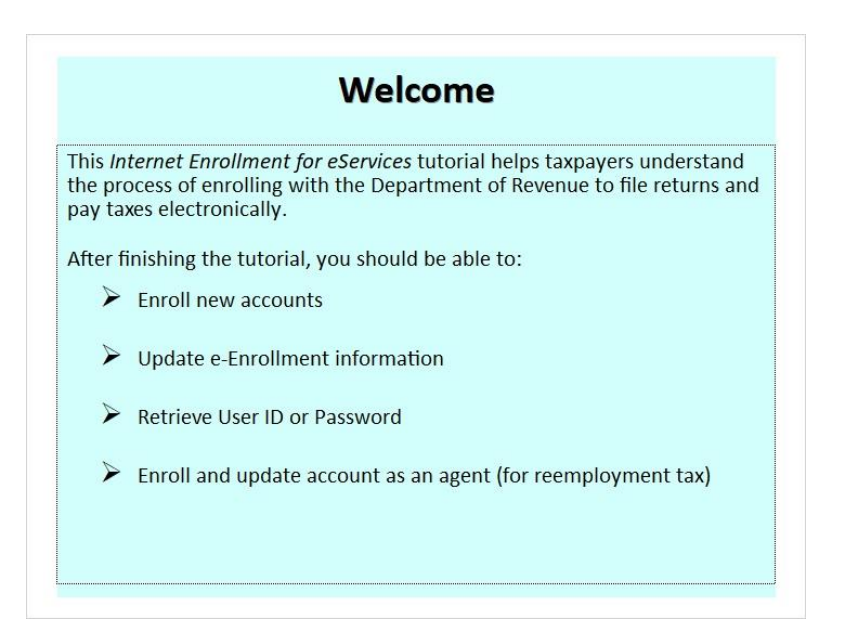

### Notes:

This tutorial is designed to help taxpayers understand the process of enrolling with the Department of Revenue to file returns and pay taxes electronically.

After completing this tutorial, you should be able to:

- Enroll new accounts
- Update e-Enrollment information
- Retrieve a User ID or Password
- Enroll and update account as an agent (for reemployment tax).

## 1.4 Enroll to File and Pay Electronically

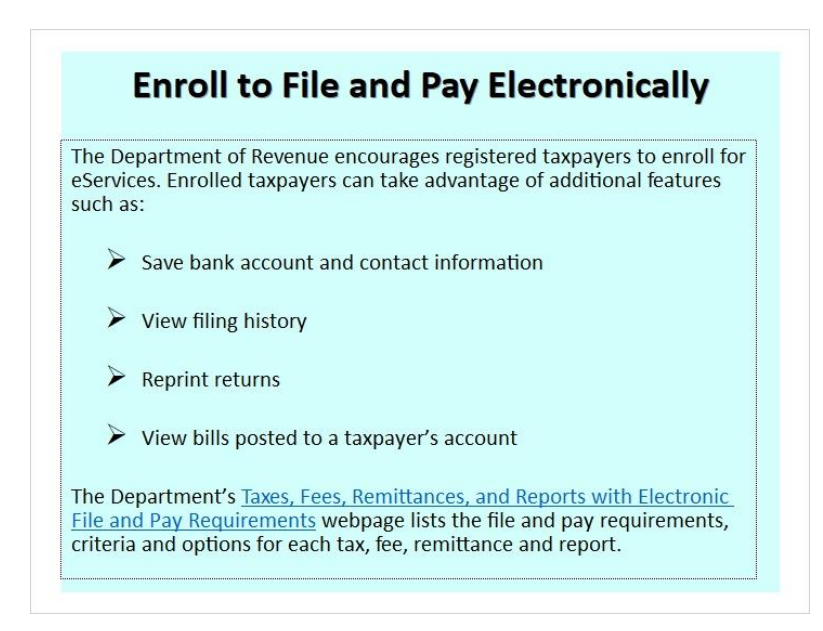

### Notes:

The Department of Revenue encourages all registered taxpayers to enroll for eServices. Enrolled taxpayers can take advantage of additional features such as saving bank account and contact information, viewing filing history, reprinting returns, and viewing bills posted to a taxpayer's account.

## 1.5 Enroll to File and Pay Electronically

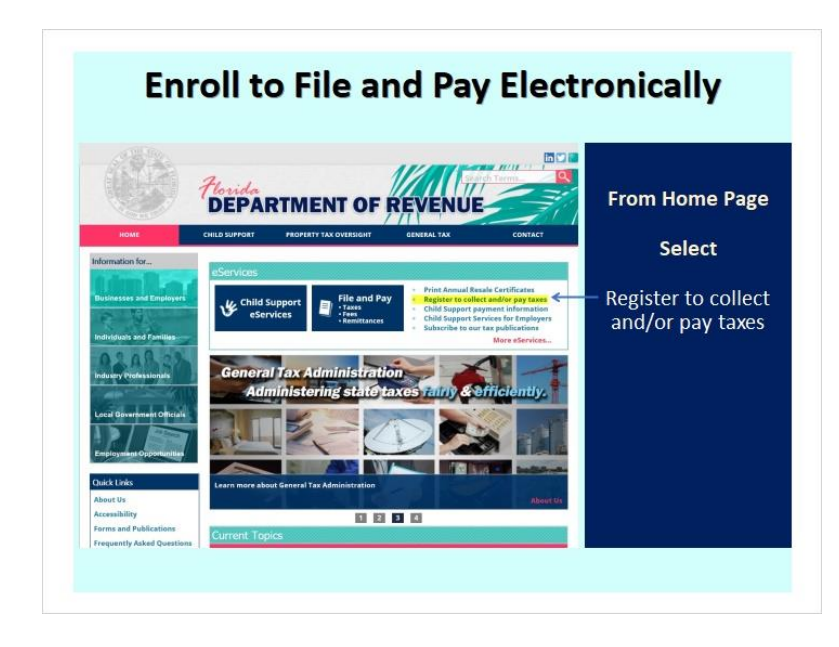

Let's go through the steps of how to access the e-File and e-Pay Enrollment System system.

To begin, we'll go to the Florida Department of Revenue's homepage at **floridarevenue.com**. From here, select **Register to collect and/or pay taxes**, located under the eServices heading.

## 1.6 Enroll to File and Pay Electronically

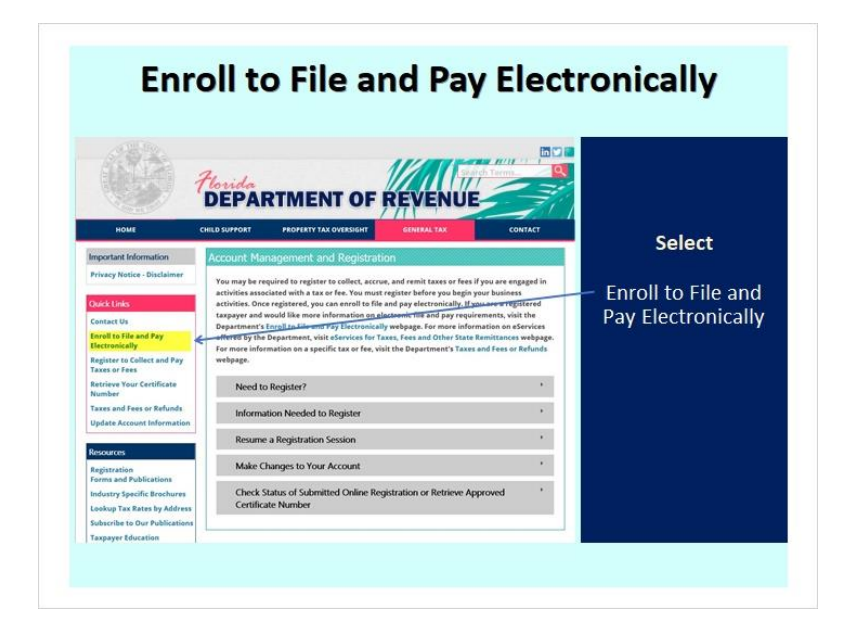

### Notes:

Under the Quick Links tab on the left side of the screen, select Enroll to File and Pay Electronically.

## 1.7 Enroll to File and Pay Electronically

| rida                                                                                                    |                                                                                                    |
|----------------------------------------------------------------------------------------------------|----------------------------------------------------------------------------------------------------|
| EPARTMENT OF REVENUE                                                                                                    | Colort                                                                                                    |
| oll to File and Pay Electronically                                                                                                    | Select                                                                                                    |
|                                                                                                    |                                                                                                    |
| e Department encourages registered taxpayers to enroll for eServices. Enrolled taxpayers can<br>ke advantage of additional features such as:                                                                                                    | - Enroll for eService                                                                                                    |
| Save your bank account and contact information,                                                                                                    | Enron for eservice                                                                                                    |
| • View your filing history.                                                                                                    |                                                                                                    |
| · Reprint returns, and                                                                                                    |                                                                                                    |
| View bills posted to your account.                                                                                                    |                                                                                                    |
| rollment is not required for:                                                                                                    |                                                                                                    |
| Communication Services Tax                                                                                                    |                                                                                                    |
| Documentary Stamp Tax                                                                                                    |                                                                                                    |
| · Gross Receipts Tax                                                                                                    |                                                                                                    |
| Insurance Premium Tax     Materia Researce Researce Contex and Multiplicates and Multiplicates an |                                                                                                    |
| motor rue rax - seminary, exposer, recordent carrier, and wholesaler and importer     Reemployment (Unemployment) Tax                                                                                                    |                                                                                                    |
| Sales and Use Tax                                                                                                    |                                                                                                    |
| Solid Waste Surcharge                                                                                                    |                                                                                                    |
| e Department's Taxes, Fees, Remittances and Reports with Electronic File and Pay                                                                                                    |                                                                                                    |
|                                                                                                    |                                                                                                    |
|                                                                                                    | The second second seco |

### Notes:

On this page, click the **Enroll for eServices** link in the first sentence.

#### Welcome to Electronic Enrollment Florida Department of Revenue e-Services Enrollment ANU Options available: Welcome to e-File and e-Pay Enrollment System Taxpayer The Department encourages all taxpayers to enroll for e-Services. Enrolled taxpayers can take advantage of the following features: you can save your bank account and contact information, with you fing history, and repirit rutums. You can also view bills that are posted to your account. When you enroll, you will receive a user ID and Password that will be active and can be used to Log on to the velocite after two boiless days. Enroll new account(s) • Update e-Enrollment Retrieve User ID and Password Select a Task: O Enroll new account(s) **Reemployment Agent** O Update e-Enrollment O Retrieve User ID and Password • Enroll as an Agent Reemployment Agent C Enroll as an Agent Add/Delete Client(s) Add/Delete client(s) Update Agent e-Enrollment Update Agent e-Enrollment Retrieve prior Agent submission Retrieve prior Agent submission Next

1.8 Welcome to Electronic Enrollment

Notes:

Here, you will find the e-File and e-Pay Enrollment System portal.

The three options available under Taxpayer are Enroll new account(s), Update e-Enrollment, and Retrieve User ID and Password.

There are four tasks under Reemployment Agent: Enroll as an Agent, Add/Delete Client(s), Update Agent e-Enrollment, and Retrieve prior Agent submission.

## 2. Enroll New Account(s)

### 2.1 Taxpayer – Enroll New Account(s)

| e-Services Enrollment                                                                                                    | Welcome Pag |  |
|----------------------------------------------------------------------------------------------------|-------------|--|
| Welcome to e-File and e-Pay Enrollment System                                                                                                    | Welcome Fug |  |
| The Department encourages all taxpayers to enroll for e-Services. Enrolled taxpayers can take<br>advantage of the following features: you can save your bank account and contact information,                                                                | Select      |  |
| view your filing history, and reprint returns. You can also view bills that are posted to your account.<br>When you enroll, you will receive a User ID and Password that will be active and can be used to<br>be one at the whole a detection building days. | Enroll new  |  |
| Colorest a Toolu                                                                                                    | account(s)  |  |
| Select a Task:                                                                                                    | 20 - 20<br> |  |
| Enroll new account(s)                                                                                                    | Click       |  |
| O Update e-Enrollment                                                                                                    | NI          |  |
| Retrieve User ID and Password                                                                                                    | INext       |  |
| Reemployment Agent     Enroll as an Agent                                                                                                    |             |  |
| Add/Delete Client(s)                                                                                                    |             |  |
| O Update Agent e-Enrollment                                                                                                    | /           |  |
| <ul> <li>Retrieve prior Agent submission</li> </ul>                                                                                                    | <u>/</u>    |  |

### Notes:

Under the Taxpayer heading, select **Enroll new account(s)** and click the **Next** button.

## 2.2 Log On Verification

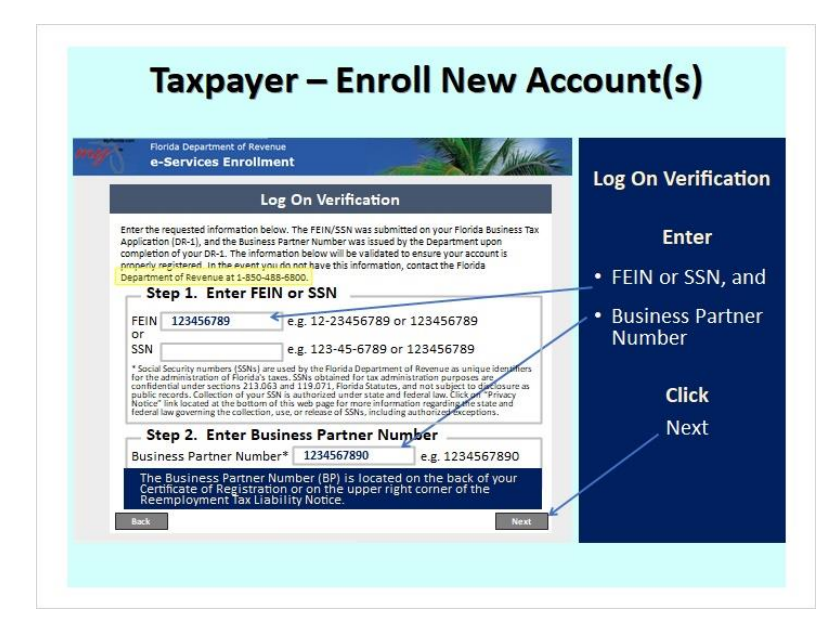

#### Notes:

Enter the requested information. The Federal Employment Identification Number (FEIN) or Social Security Number (SSN) was submitted on your Florida Business Tax Application (Form DR-1), and the Business Partner (BP) Number was issued by the Department upon completion of your DR-1. The information listed will be validated to ensure your account is properly registered. In the event you do not have this information, contact the Florida Department of Revenue at (850) 488-6800.

The BP Number is located on the back of your Certificate of Registration or on the upper right corner of the Reemployment Tax Liability Notice.

Enter the FEIN or SSN and BP Number, then click Next.

## 2.3 Log On Verification

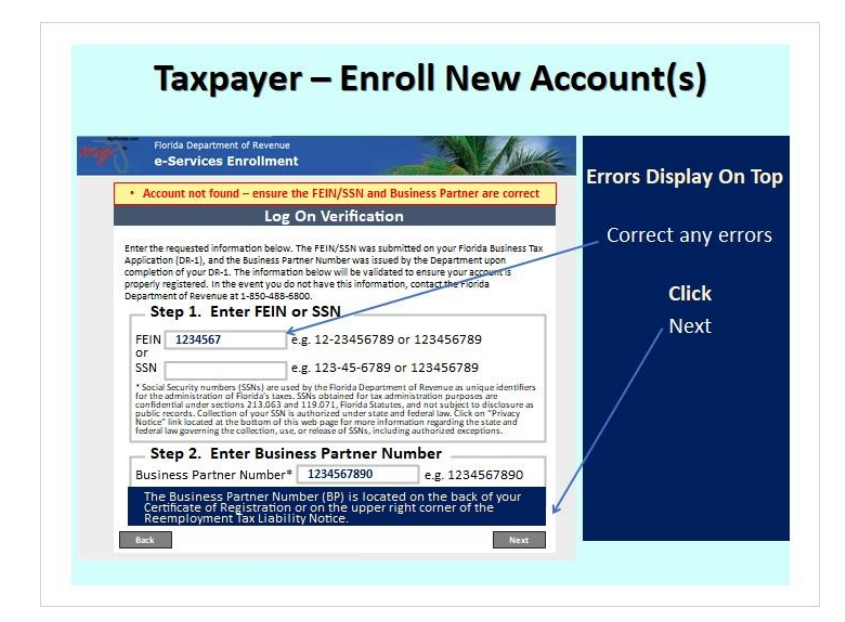

### Notes:

Error messages are displayed at the top of the screen in a yellow box with red wording. Take a moment to correct any errors if necessary. Then, click N**ext.** 

## 2.4 Tax Selection

| e-Services Enrollment                                                                                     | Tax Sele           |
|----------------------------------------------------------------------------------------------------|--------------------|
| Entity Name                                                                                               | Ste                |
| Tax Selection Step 1: Select an available tax type                                                        | Click the d        |
| Select a Tax Type v<br>Sales and Use Tax (3)<br>Corporate Income Tax (1)<br>Reampleware Tax (1)           | arrow and<br>tax t |
| resultion and the                                                                                         | Clie               |
| Note: The number next to each tax type indicates the<br>amount of available accounts that can be enrolled | Sele               |

This screen gives you the option to select the tax type in Step 1 by clicking the **dropdown** arrow. Once you have done so, click **Select**. Please note that the number next to each tax type indicates the amount of available accounts that can be enrolled.

### 2.5 Step 2

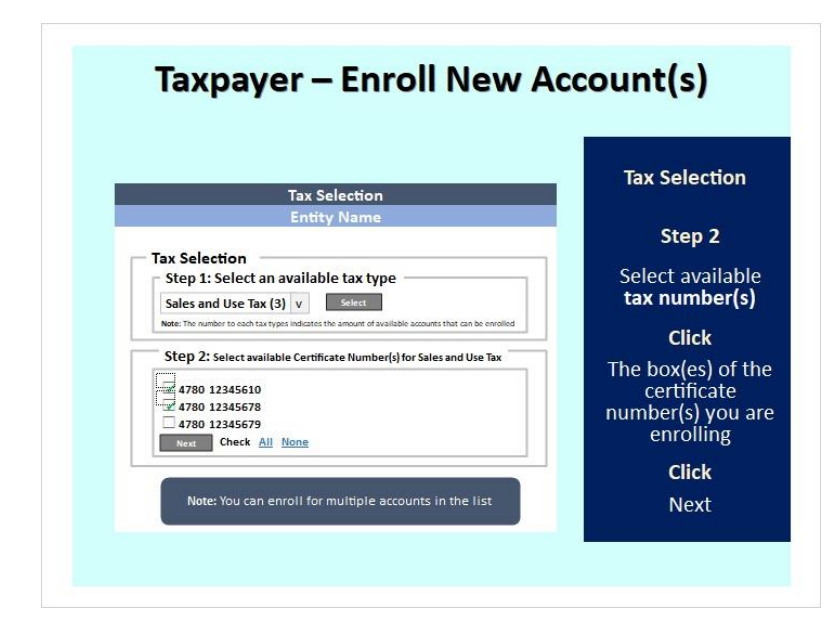

### Notes:

In Step 2, **click the box(es)** of the certificate number(s) you are enrolling, and then click **Next**. Note: You can enroll for multiple accounts in the list.

### 2.6 Step 3

| e-S                   | ervices Er                                                            | aroliment                                                              |                    | - The             |                    | ANNUE    | To enroll more            |
|-----------------------|-----------------------------------------------------------------------|------------------------------------------------------------------------|--------------------|-------------------|--------------------|----------|---------------------------|
|                       |                                                                       | Tax Sel                                                                | ection             |                   |                    |          | one tax type, re          |
| Tax<br>St<br>Se<br>Sa | Selection<br>ep 1: Sele<br>lect a Tax T<br>es and Use<br>rporate Inco | n<br>ect an available<br>fype v<br>Tax (3)<br>tes the a<br>ome Tax (1) | tax type<br>Select | ie accounts       | that can be        | enrolled | Step 1<br>Click the dropd |
| For each 1            | employmen<br>ax listed below, r                                       | t Tax (1) ESS<br>elect the button in the "e Fil                        | e/e Pay" column    | to contlinue      | your enrollin      | ent      | the tax typ               |
| Identifie             | Tax Type<br>Description                                               | Address                                                                | e-File/e-Pay       | Filing<br>Contact | Payment<br>Contact | Remove   |                           |
| 4780**0               | Sales and<br>Use Tax                                                  | 5050 W TENNESSEE ST,<br>Tallahassee, FL 32399-<br>6586, US             | Add                |                   |                    | Remove   | Click                     |
|                       | Sales and                                                             | 1234 MAIN ST,<br>Tallabarran EL 32399-                                 | Add                |                   |                    | Remove   | C 1 1                     |

### Notes:

To enroll more than one tax type, repeat steps 1 and 2. Again, you will select the tax type in Step 1 by **clicking the dropdown arrow**. Then, click **Select**.

## 2.7 Step 4

| e-se                | rvices Er               | rollment                                                                         | _                | - i          |               | ANNUL -  | To enroll add                  |
|---------------------|-------------------------|----------------------------------------------------------------------------------|------------------|--------------|---------------|----------|--------------------------------|
|                     |                         | Tax Sel                                                                          | ection           |              |               |          | taxes, retu                    |
|                     |                         | Entity I                                                                         | Vame             |              |               |          | Step 1                         |
| Enro<br>For each to | The number to e         | ach tax types indicates the a<br>s) in Process<br>elect the button in the "e Fil | mount of availat | ile account: | s that can be | enrolled | Click the Add<br>under e-File, |
| Identifier          | Tax Type<br>Description | Address                                                                          | e-File/e-Pay     | Filing       | Payment       | Remove   | for each ac                    |
| 4780**0             | Sales and<br>Use Tax    | 5050 W TENNESSEE ST,<br>Tallahassee, FL 32399-<br>6586, US                       | Add              | -            |               | Remove   | listed                         |
| 4780**8             | Sales and<br>Use Tax    | 1234 MAIN ST,<br>Tallahassee, FL 32399-<br>4641, US                              | Add              |              |               | Remove   |                                |
|                     | Reamployment            | 5050 W TENNESSEE ST,<br>Tallahassee, FL 32399-                                   | Add              |              |               | Remove   |                                |
| 31 ***              | Tax                     | 6586, US                                                                         |                  |              |               |          |                                |

To enroll additional taxes, return to Step 1. To continue the enrollment process, click the **Add button** under e-File/e-Pay for each account listed.

## 2.8 Filing/Payment 1

| Finds Department of Revenue<br>e-Services Enrollment<br>Account Details for Sales and Use Tax<br>Entity Name<br>Filing Selection<br>Step 1: Select the e-File and/or e-Pay method<br>Select one v Select<br>e-File<br>e-Pay<br>e-File and e-Pay |
|----------------------------------------------------------------------------------------------------|
|----------------------------------------------------------------------------------------------------|

#### Notes:

Click the **dropdown arrow**, choose the e-File and/or e-Pay method, and then click **Select**.

## 2.9 Filing/Payment 2

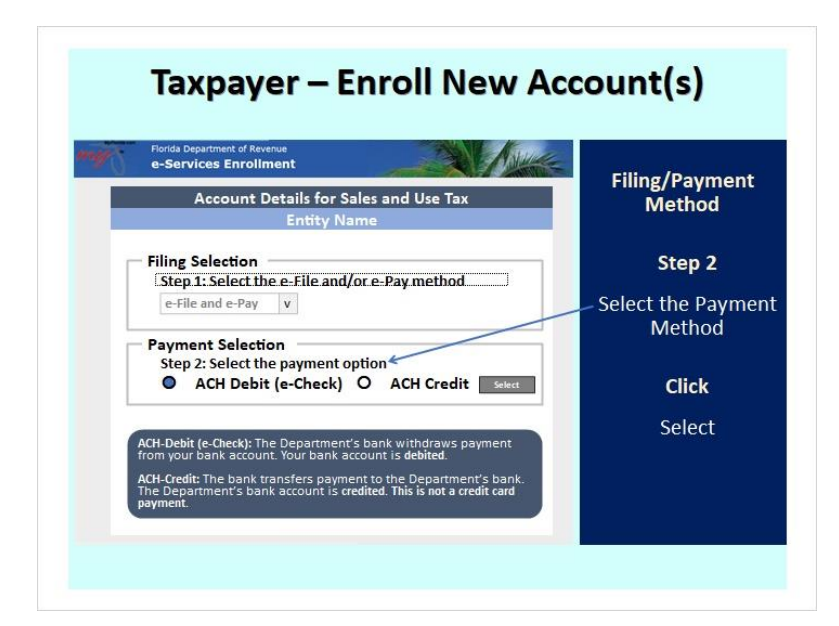

### Notes:

For Step 2 in the Payment Selection, choose between the ACH Debit (e-Check) or the ACH Credit. Let's compare the two ACH terms mentioned.

An ACH Debit (e-Check) is when the Department's bank withdraws payment from your bank account. Your bank account is debited.

An ACH Credit is when the bank transfers payment to the Department's bank. The Department's account is credited. This is not a credit card payment.

Now, click Sele**ct.** 

## 2.10 Filing/Payment 3

| e-Services Enrollment                                                                                         | Filing/Paym                                        |
|----------------------------------------------------------------------------------------------------|----------------------------------------------------|
| Account Details for Sales and Use Tax                                                                         | Method                                             |
| Entry Name                                                                                                    | Step 3                                             |
| Filing Selection           Step 1: Select the e-File and/or e-Pay method           e-File and e-Pay         v | Enter bank deta<br>• Account Type<br>• Account Own |
| Payment Selection<br>Step 2: Select the payment option<br>O ACH Debit (e-Check) O ACH Credit                  | Account Num     Routing Num                        |
| Bank Details<br>Step 3: Enter bank details<br>Account Type Obdaing                                            | Click<br>Verify                                    |

### Notes:

Step 3 is where you enter the bank details information. Enter the Account Type, Account Owner Type, Account Number, and Routing Number. Select **Verify**, and the bank will display if correct. For more bank details information, click the red button on the bottom of the screen. Then, click **Next**.

\_\_\_\_\_

Finding your Routing and Account numbers

Your routing number consists of the first nine digits of the MICR line. Your account number is the next set of numbers, followed by your check number.

Sample Check (Slide Layer)

| A(                                                                    | FINDING YOUR<br>CCOUNT AND ROUTING NUMBER<br>ON YOUR CHECKS                                                                                                    |
|-----------------------------------------------------------------------|----------------------------------------------------------------------------------------------------|
| 3                                                                     | ne Smith 1234<br>234 Argstreet Court<br>upprint, AA. 12345<br>William Anna State Bunk<br>Anna Rosa State Bunk<br>At M19<br>E 1239 516 709 (2) 1239 516 709 1223    -1239 |
| Bank Routing<br>digits long ar<br>bottom of you<br>the <b> :  :</b> s | Number is nine<br>d is located at the<br>pr check between<br>symbols                                                                                                    |

# 2.11 Filing Contact

| e-Services Enrollment                                                                                            | Filing Cor   |
|----------------------------------------------------------------------------------------------------|--------------|
| Filing Contact for Sales and Use Tax<br>Entity Name                                                              | Informat     |
| inter the contact information below for the person who will be authorized to discuss issues with the Department. |              |
| Step 1: Contact Information                                                                                      | Step         |
| Select Contact                                                                                                   | Contact Info |
| Select a Contact v Select                                                                                        | Contact init |
| Select a Contact                                                                                                 |              |
|                                                                                                    | Step         |
| Step 2: Address Information                                                                                      | otop         |
| Select Address                                                                                                   | Address Info |
| Select an Address v Select                                                                                       |              |
|                                                                                                    |              |

### Notes:

Enter the contact information and select an address for the person who will be authorized to discuss issues with the Department of Revenue.

## 2.12 Filing Contact

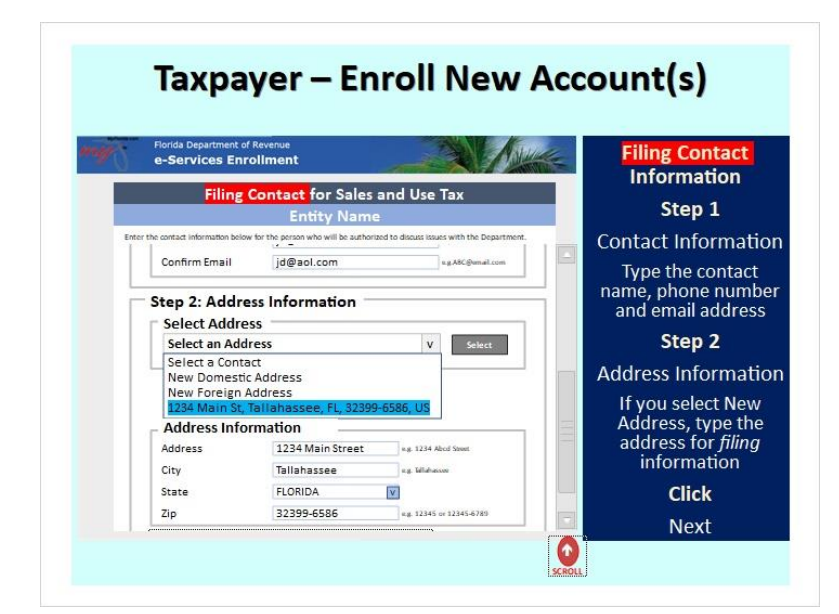

#### Notes:

Choose between selecting a contact or creating a new contact in Step 1 by clicking the dropdown menu in Step 1. Since this is a new enrollment for e-File/e-Pay, choose New Contact. Type the contact's name, phone number, and email address.

In Step 2, if you select New Address, then type the address for filing information. Now click Next.

### 2.13 Payment Contact

| e-Services Enrollment                                                                                                    | Payment Co    |
|----------------------------------------------------------------------------------------------------|---------------|
| Entity Name                                                                                                    | Informati     |
| er the contact information below for the person who will be authorized to docuss issues with the Department. Step 1: Contact Information | Step 1        |
| Select Contact                                                                                                    | Contact Infor |
| Select a Contact v Select                                                                                                    | Contact intoi |
| New Contact                                                                                                    |               |
| Step 2: Address Information                                                                                                    | Step 2        |
| Select Address                                                                                                    | Address Infor |
| Select an Address v Select                                                                                                    |               |

### Notes:

For the payment, repeat the same process as you did for the filing contact.

# 2.14 Payment Contact

| e-Services Enrol    | ivenue<br>Iment                  | - X Marke                                                                             | Payment Cont                     |
|---------------------|----------------------------------|---------------------------------------------------------------------------------------|----------------------------------|
| Payment             | Contact for Sales<br>Entity Name | Note: When you provide<br>different <i>Filing</i> and<br><i>Payment</i> contacts, the | Step 1                           |
| - Step 1: Contact   | : Information                    | Department of Revenue can<br>share account information<br>with both contacts.         | Contact Inform<br>Type the cont  |
| Select Contact      | V. Select                        |                                                                                       | name, phone nu<br>and email addr |
| Select a Contact    |                                  |                                                                                       | Step 2                           |
| First Name          | Joe                              | u.g. Jenos                                                                            | Address Inform                   |
| Middle Initial      | s.g.T                            |                                                                                       | If you select N                  |
| Last Name           | Doe                              | ng. Smith                                                                             | Address, type                    |
| Phone Number        | 8501112222                       | ng 1234567890                                                                         | address for fil                  |
|                     | 00011114444                      |                                                                                       | information                      |
| Fax Number          | 0501114444                       | 0.8.1414107010                                                                        |                                  |
| Fax Number<br>Email | jd@aol.com                       | ng ABC@umeil.com                                                                      | Click                            |

### Notes:

When you provide different filing and payment contacts, the Department of Revenue can share account information with both contacts.

## 2.15 Add Next(2)

| rvices En               | roliment                                                                                                    | _                                                                                                    | - The                                                                                                    |                                                                                                    | ANUL                                                                                                    | Ξ.                                                                                                    | o enroll add                                                                                                    |
|-------------------------|----------------------------------------------------------------------------------------------------|----------------------------------------------------------------------------------------------------|----------------------------------------------------------------------------------------------------|----------------------------------------------------------------------------------------------------|----------------------------------------------------------------------------------------------------|----------------------------------------------------------------------------------------------------|----------------------------------------------------------------------------------------------------|
|                         | Tax Sele                                                                                                    | ection                                                                                                    |                                                                                                    |                                                                                                    |                                                                                                    | ľ                                                                                                    | taxes, retu                                                                                                    |
|                         | Entity I                                                                                                    | Vame                                                                                                    |                                                                                                    |                                                                                                    |                                                                                                    |                                                                                                    | Step 1                                                                                                    |
| The number to e         | ach tax types indicates the a<br>s) in Process<br>elect the button in the "e Fil                                                                                | mount of availab<br>c/c Pay* column                                                                                                    | to continue                                                                                                    | that can be<br>your enrollin                                                                                                    | enralled                                                                                                    | 0                                                                                                    | lick the <b>Ad</b><br>under e-File                                                                                                    |
| Tax Type<br>Description | Address                                                                                                    | e-File/e-Pay                                                                                                    | Filing<br>Contact                                                                                                    | Payment<br>Contact                                                                                                    | Remove                                                                                                    |                                                                                                    | for each a                                                                                                    |
| Sales and<br>Use Tax    | 5050 W TENNESSEE ST,<br>Tallahassee, FL 32399-<br>6586, US                                                                                                    | Add                                                                                                    | Edit                                                                                                    | Edit                                                                                                    | Remove                                                                                                    |                                                                                                    | liste                                                                                                    |
| Sales and<br>Use Tax    | 1234 MAIN ST,<br>Tallahassee, FL 32399-<br>4641, US                                                                                                    | Add                                                                                                    |                                                                                                    |                                                                                                    | Remove                                                                                                    |                                                                                                    |                                                                                                    |
| Roamployman)            | 5050 W TENNESSEE ST,<br>Tallahassee, FL 32399-                                                                                                    | Add                                                                                                    |                                                                                                    |                                                                                                    | Remove                                                                                                    |                                                                                                    |                                                                                                    |
|                         | election<br>p 1: Sele<br>ect a Tax T<br>he number to c<br>liment{<br>clated below, s<br>Tax Type<br>Description<br>Sales and<br>Use Tax<br>Sales and<br>Use Tax | Provide Service Service Servi | Provides Enrollment  Tax Selection Entity Name  Election p 1: Select an available tax type ext a Tax Type v Select a Tax Type v Select a Tax Type | Tax Selection<br>Entity Name<br>Election<br>p 1: Select an available tax type<br>ext a Tax Type v Select<br>to under to each tax type v Select<br>Imment(s) in Process<br>Imment(s) in Process<br>Imment(s) in Process<br>Selection<br>Selection<br>Selection<br>Imment(s) in Process<br>Imment(s) in Process<br>Imment(s) in Process<br>Imment(s) in Process<br>Imment(s) in Process<br>Imment(s) in Process<br>Imment(s) in Process<br>Imment(s) in Selection to extend<br>Selection<br>Selection<br>Imment(s) in Process<br>Imment(s) in Selection to extend<br>Selection<br>Selection<br>Imment(s) in Process<br>Imment(s) in Selection<br>Selection<br>Imment(s) in Process<br>Imment(s) in Selection<br>Selection<br>Selection<br>Selection<br>Imment(s) in Selection<br>Selection<br>Imment(s) in Selection<br>Selection<br>Selection<br>Imment(s) in Selection<br>Selection<br>Imment(s) in Selection<br>Imment(s) in Selection<br>Imment(s) in Selection<br>Selection<br>Imment(s) in Selection<br>Imment(s) in Selecti | Tax Selection<br>Entity Name<br>Election<br>p 1: Select an available tax type<br>ext a Tax Type v Select<br>be under to each tax type v Select<br>the under to each tax type v Select<br>the under to each tax type v Select<br>tax type v Select<br>tax type v | Tax Selection Entity Name Election p 1: Select an available tax type ext a Tax Type v Select for under to each tar type v Select tax Type v Select tax Type | Train Selection<br>Entity Name<br>Selection<br>p 1: Select an available tax type<br>ext a Tax Type v Select<br>the number to each tar types indicates the anount of available accounts that can be enrolled<br>Illiment(s) in Process<br>Inter the sum of the flight Pay' column to another your enrolment<br>Inter the sum of the flight Pay' column to another your enrolment<br>Select and Select Strips<br>Select and Select Strips<br>Select Another Strips<br>Select Another Strips<br>Select Anot |

### Notes:

To enroll additional taxes, return to Step 1.

To continue the enrollment process, click the **Add** button under e-File/e-Pay for each account listed.

## 2.16 Error - not complete

| 6-51                                           | rvices En                                                               | rollment                                                                                                    |                                       | -                         | X                            | Astre            | If you click                                                                                                    |
|------------------------------------------------|-------------------------------------------------------------------------|----------------------------------------------------------------------------------------------------|---------------------------------------|---------------------------|------------------------------|------------------|----------------------------------------------------------------------------------------------------|
| e following<br>syment infor                    | encoliment must<br>mation). Select th                                   | be completed: 4780**8 (No<br>te button in the "e File/e Pay                                                                  | filing or payment<br>column to contin | Information<br>se your en | n) 32*** (No :<br>rolliment. | Hing or C        | before enteri                                                                                                    |
| Tax Selection                                  |                                                                         |                                                                                                    |                                       |                           |                              | required infor   |                                                                                                    |
| Entity Name                                    |                                                                         |                                                                                                    |                                       |                           |                              | an error me      |                                                                                                    |
| Se                                             | Step 1: Select an available tax type                                    |                                                                                                    |                                       |                           |                              | displays on t    |                                                                                                    |
| Note                                           | The number to e                                                         | ach tax types indicates the a                                                                                                | mount of availab                      | le accounts               | that can be o                | enrolled         | Click                                                                                                    |
| Enro                                           | ollment(                                                                | s) in Process                                                                                                    | e/e Pay" column                       | to contlinue              | your enrollim                | ent              | Add to comp                                                                                                    |
| For each t                                     |                                                                         |                                                                                                    |                                       |                           |                              |                  | and the second second s |
| For each t                                     | Tax Type<br>Description                                                 | Address                                                                                                    | e-File/e-Pay                          | Filing<br>Contact         | Payment<br>Contact           | Remove           | enrollmer                                                                                                    |
| For each t<br>Identifier<br>4780**0            | Tax Type<br>Description<br>Sales and<br>Use Tax                         | Address<br>5050 W TENNESSEE ST,<br>Tallahassee, FL 32399-<br>6586, US                                                        | e-File/e-Pay<br>Add                   | Filing<br>Contact<br>Edit | Payment<br>Contact<br>Edit   | Remove           | Remove to                                                                                                    |
| For each t<br>Identifier<br>4780**0<br>4780**8 | Tax Type<br>Description<br>Sales and<br>Use Tax<br>Sales and<br>Use Tax | Address<br>5050 W TENNESSEE ST,<br>Tallahassee, FL 32399-<br>6586, US<br>1234 MAIN ST,<br>Tallahassee, FL 32399-<br>4641, US | e-File/e-Pay<br>Add<br>Add            | Filing<br>Contact<br>Edit | Edit                         | Remove<br>Remove | Remove to<br>the enrollme                                                                                                    |

### Notes:

If you click **Next** before entering the required information, an error message displays at the top of the screen. Select **Add** to complete enrollment or **Remove** to delete the enrollment from the list.

## 2.17 Final Review

| e-Service                                               | es Enrollment                                                                                                    | Final Revie       |
|---------------------------------------------------------|----------------------------------------------------------------------------------------------------|-------------------|
| 1                                                       | Final Review                                                                                                    |                   |
|                                                         | Entity Name                                                                                                    | Click             |
| and the second                                          |                                                                                                    | Edit to make up   |
| Review the information o<br>information is correct, rea | n this page carefully. Click on the "Edit" links to make necessary corrections. If the<br>id and accept the "Enrollee Authorization and Agreement" statement, sign and click "Submit                                                                                                    | r                 |
|                                                         |                                                                                                    | Read              |
| - Sales and U                                           | se Tax for Certificate Number: 4780**0                                                                                                    | Authorization     |
| Tax Inform                                              | ation                                                                                                    | Agreemen          |
| Tax inform                                              | ation                                                                                                    | ABreemen          |
| Tax Type                                                | Sales and lise Tay                                                                                                    | Click             |
| Tax Identifier:                                         | 4780**0                                                                                                    | L Agroo to the Er |
| Business Name:                                          | EXAMPLE ONE                                                                                                    | Authorization     |
| File/Pay Method                                         | d: e-File and/or e-Pay (Credit)                                                                                                    | Authorization     |
| SSN:                                                    |                                                                                                    | Agreemen          |
| FEIN:                                                   | 15*****                                                                                                    | Type signature(   |
| - Filing Cont                                           | art                                                                                                    | titlo(s) for pore |
| Edit                                                    |                                                                                                    | title(s) for pers |
| Name:                                                   | JOE DOE                                                                                                    | authorizing enro  |
|                                                         | CONTRACTOR CARDON AND A DECISION AND A DECISIÓN AND A DECISIÓN AND A DECISIÓN AND A |                   |
| Address:                                                | 5678 MAIN ST, Tallahassee, FL, 32399-0001, US                                                                                                    | Click             |

After you have entered and submitted your information, you will be taken to a Final Review screen. Here, you can click **Edit** to make any necessary corrections.

Next, read the Enrollee Authorization and Agreement section.

Once you have done so, click the I agree to the Enrollee Authorization and Agreement checkbox.

Type the signature(s) and title(s) for person(s) authorizing enrollment. Then, click **Submit**.

## 2.18 Confirmation

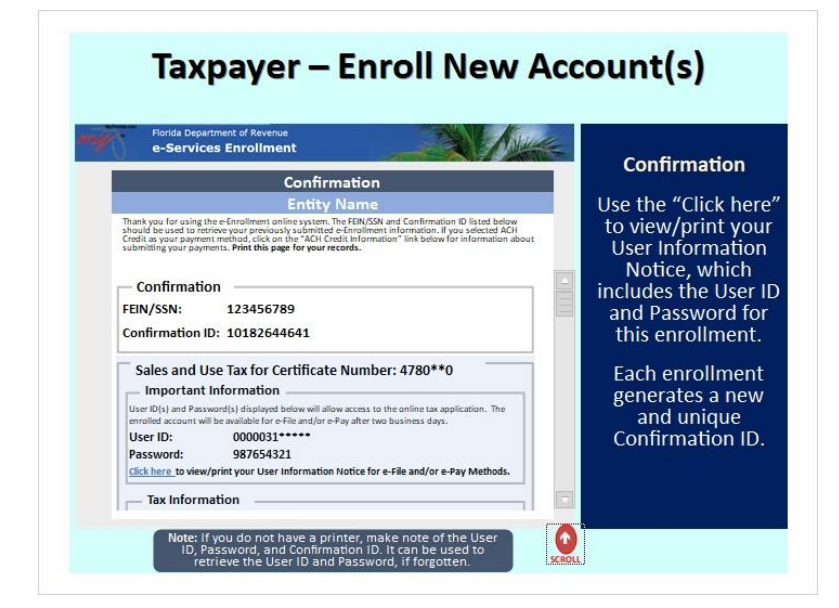

#### Notes:

You will be taken to the Confirmation page.

Use the **Click here** link to view and/or print your User Information Notice, which includes the User ID and Password for this enrollment.

Each enrollment generates a new and unique Confirmation ID.

Note: If you do not have a printer, make note of the User ID, Password, and Confirmation ID. It can be used to retrieve the User ID and Password, if lost or forgotten.

# 3. Update e-Enrollment

## 3.1 Taxpayer – Update e-Enrollment

| e-Services Enrollment                                                                                                    | Wolcomo Pa           |  |
|----------------------------------------------------------------------------------------------------|----------------------|--|
| Welcome to e-File and e-Pay Enrollment System                                                                                                    | welcome rag          |  |
| The Department encourages all taxpayers to enroll for e-Services. Enrolled taxpayers can take<br>advantage of the following features: you can save your bank account and contact information,                                                               | Select               |  |
| view your filing history, and reprint returns. You can also view bills that are posted to your account.<br>When you endly, you will receive a User ID and Password that will be active and can be used to<br>Log On to the website after two business days. | Update               |  |
| - Select a Task:                                                                                                    | e-Enrollmen          |  |
| Taxpayer       © Enroll new account(s)       © Update - Enrollment        © Retrieve User ID and Password                                                                                                    | <b>Click</b><br>Next |  |
| Reemployment Agent                                                                                                    |                      |  |
| Adu/Defect Crief(a)     Update Agent e-Enrollment     Retrieve prior Agent submission                                                                                                    |                      |  |

### Notes:

Now, we'll return to the Welcome screen to demonstrate the steps to update e-Enrollment.

Select Update e-Enrollment and then click Next.

## 3.2 Log On Verification

| e-Service                                     | s Enrollment                                                                                                 | Update e-Enrollm  |  |
|-----------------------------------------------|----------------------------------------------------------------------------------------------------|-------------------|--|
| Update e-Enroliment                           |                                                                                                    | opuace e Enroinne |  |
| Enter your User ID an<br>bank information, or | d Password to make changes to your enrollment, change your contact or<br>change your filling/payment method. | Enter             |  |
| Update e                                      | -Enrollment                                                                                                  | • User ID         |  |
| User ID<br>Password                           | A0001234                                                                                                    | Password          |  |
|                                               |                                                                                                    |                   |  |
|                                               |                                                                                                    | Click             |  |
|                                               |                                                                                                    | Next              |  |
|                                               |                                                                                                    |                   |  |
|                                               |                                                                                                    |                   |  |
|                                               |                                                                                                    |                   |  |
| Back                                          | Next                                                                                                    |                   |  |

### Notes:

On the Update e-Enrollment page, enter your User ID and Password. Then, click Next.

| Florida I<br>e-Ser                                                                                                    | Department of Rev<br>VICES Enroll                                                                                                    | venue<br>ment                                                                               |                                                                                                    | -2/                                                                                                    | Mule-                               | Undate e-Enro                  |
|----------------------------------------------------------------------------------------------------|----------------------------------------------------------------------------------------------------|---------------------------------------------------------------------------------------------|----------------------------------------------------------------------------------------------------|----------------------------------------------------------------------------------------------------|-------------------------------------|--------------------------------|
|                                                                                                    | U                                                                                                    | pdate                                                                                       | e-Enrollme                                                                                                    | nt                                                                                                    |                                     | Click                          |
| Entity Name                                                                                                    |                                                                                                    |                                                                                             |                                                                                                    |                                                                                                    |                                     | Click                          |
| Review the information on this page carefully, Click on the "Edit" links to make necessary corrections. If the<br>information is correct, read and accent the "Encodes Authorization and Agreement" statement, size and click "Submit"                                                                                                    |                                                                                                    |                                                                                             |                                                                                                    |                                                                                                    | Edit to make u                      |                                |
| The second second secon |                                                                                                    |                                                                                             |                                                                                                    |                                                                                                    | Scroll down<br>more inform          |                                |
| By completing this in<br>reports, make tax an<br>entire understanding                                                                                                    | apportant request, the Er<br>d fee payments, and tear<br>g of the parties in relation                                                   | noties applies<br>sanit remittance<br>n to the electro                                      | and is hereby authorized b<br>is to the Department electronic filing of returns, report                                                                  | y the Dispartment to file Lax returns<br>prically. This Agreement represents<br>s, and remittances.                                                                                           | and<br>dis                          | olu l                          |
| The same statute an electronic return, rep                                                                                                    | d rule sections that perta<br>port, payment, or nemitta                                                                                 | in to all paper<br>new initiated ef                                                         | documents filed and remit<br>ectronically pursuant to the                                                                                                | ted by the freollise also govern an<br>is emolyment.                                                                                                    |                                     | Click                          |
| By entaning my/our<br>homm, and that all<br>bus. Account refere<br>ACH-Credit payment                                                                                                    | name(s) below, I/we can<br>information provided in<br>the payment mothod safe<br>road above at the deposi<br>privilege and accept all r | illy that I/we an<br>this document<br>cod above, I/v<br>tory designated<br>responsibility f | n/are authorized to sign or<br>has been personally review<br>withenity authorize the Dep<br>herein (ACH-Debit), or, I/V<br>or the filling of payments it | I behalf of the business entity idea<br>and by mo/us and the facts stated is<br>aritment to present debit entities in<br>an any an authorized to register for<br>mough the ACM-Credit method. | bilied<br>n it and<br>to the<br>the | I Agree to the<br>Authorizatio |
| - Signatu                                                                                                    | re(s)                                                                                                    |                                                                                             |                                                                                                    |                                                                                                    |                                     | Agreement.                     |
| E lagreet                                                                                                    | the Enrollee A                                                                                                    | Authoriza                                                                                   | tion and Agreeme                                                                                                    | ent                                                                                                    |                                     | signature(s                    |
| Signature J                                                                                                    | oe Doe                                                                                                    | Title                                                                                       | Owner                                                                                                    |                                                                                                    |                                     | title(s) for aut               |
| Signature                                                                                                    |                                                                                                    | Title                                                                                       |                                                                                                    |                                                                                                    |                                     | enrolime                       |
|                                                                                                    |                                                                                                    |                                                                                             | 0                                                                                                    |                                                                                                    |                                     | Click                          |
|                                                                                                    |                                                                                                    |                                                                                             |                                                                                                    |                                                                                                    | Submit                              |                                |

## 3.3 Update e-Enrollment

### Notes:

To update the e-Enrollment, click **Edit** in the Tax Information box. Then, scroll down for more information. Once you have updated all required information, read the Enrollee Authorization and Agreement section. Next, click the **I** agree to the Enrollee Authorization and Agreement checkbox. Type the signature(s) and title(s) for person(s) authorizing enrollment. Then, click **Submit**.

Note: If more than one account displays, select the account you wish to update. Then, retype the password and click **Next**.

## 3.4 Confirmation

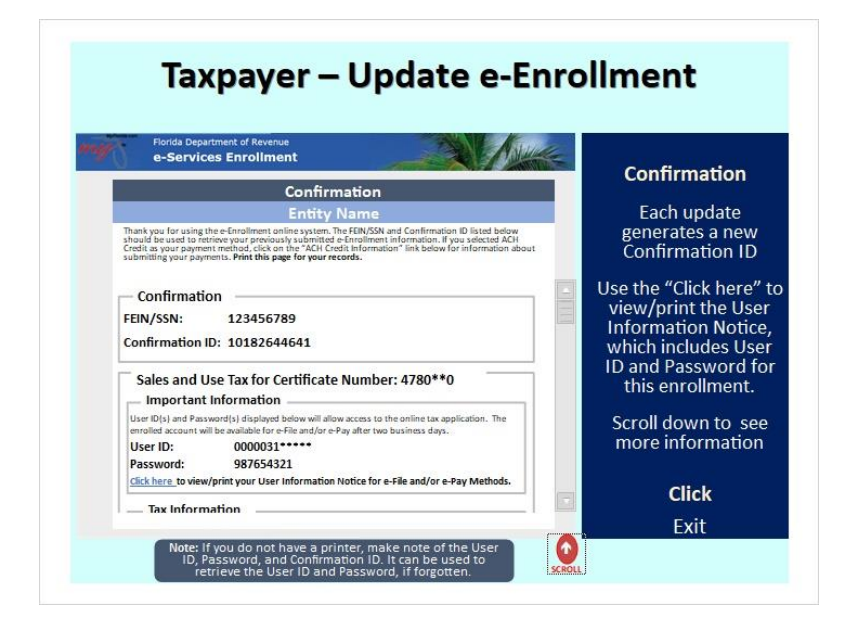

#### Notes:

A Confirmation page displays. Print this page for your records.

Use the **Click here** link to view and/or print your User Information Notice, which includes the User ID and Password for this enrollment.

Each enrollment generates a new and unique Confirmation ID.

## 4. Retrieve User ID and Password

# 4.1 Taxpayer – Retrieve User ID and Password

| e-Services Enrollment                                                                                                    | Welcome Pa           |
|----------------------------------------------------------------------------------------------------|----------------------|
| Welcome to e-File and e-Pay Enrollment System                                                                                                    | weicomera            |
| The Department encourages all taxpayers to enroll for e-Services. Enrolled taxpayers can take<br>advantage of the following features: you can save your bank account and contact information,                                                                | Select               |
| view your filing history, and reprint returns. You can also view bills that are posted to your account.<br>When you enroll, you will receive a User ID and Password that will be active and can be used to<br>Log On to the website after two business days. | Retrieve Use         |
| Select a Task:                                                                                                    | anu Passwu           |
| Taxpayer       Croll new account(s)       Update e-Enrollment       Retrieve User ID and Password 4                                                                                                    | <b>Click</b><br>Next |
| Enroll as an Agent                                                                                                    |                      |
| Add/Delete Client(s)     Hindate Agent e Encollment                                                                                                    |                      |
| Retrieve prior Agent submission                                                                                                    |                      |

#### Notes:

Let's return to the Welcome screen and select **Retrieve User ID and Password** in the Taxpayer box. Click the **Next** button.

### 4.2 Login Verification

|                                                      | Enrollment                                                        | Retrieve User I                    |
|------------------------------------------------------|-------------------------------------------------------------------|------------------------------------|
| F                                                    | letrieve User ID and Password                                     | and Password                       |
| Enter your User ID and P<br>bank information, or cha | assword to make changes to your enrollment, change your contact o | ¢                                  |
| Confirmati                                           | on ID Log On                                                      | Enter                              |
| FEIN/SSN                                             | 123456789                                                         | FEIN/SSN                           |
| Confirmation ID                                      | *******                                                           | T LINY SOIN                        |
|                                                      |                                                                   | <ul> <li>Confirmation I</li> </ul> |
|                                                      |                                                                   | Click                              |
|                                                      |                                                                   | Next                               |
|                                                      |                                                                   |                                    |

#### Notes:

This page allows you to retrieve the User ID and Password by entering the FEIN or SSN, and the Confirmation ID. Once they have been entered, click **Next**.

#### Taxpayer - Retrieve User ID and Password e-Services Enrollment Confirmation Confirmation Entity Name ent online system. The FEN/SSN and Confirmation ID listed below reviously subject de Enrollment information. If you selected ACH reviously subject findemation "link below for information ab Scroll to Thank you for using the e-Enrollment online system. The FEIN, should be used to retrieve your previously submitted e-Enroll Credit as your payment method, click on the "ACH Credit Info submitting your payments. Print this page for your records. User ID and 0000031\*\*\*\*\* User ID: Password Password: 987654321 Click here\_to view/print your User Information Notice for e-File and/or e-Pay Methods. Click - Tax Information Tax Type: Sales and Use Tax Tax Identifier: 4780\*\*0 Business Name: EXAMPLE ONE File/Pay Method: e-File and/or e-Pay (Credit) Exit SSN: FEIN: 15\*\*\*\*\* \_\_\_\_ Filing Contact Name: Address: JOE DOE 5678 MAIN ST, Tallahassee, FL, 32399-0001, US SCROLL do not have a printer, make note of th ord, and Confirmation ID. It can be use the User ID and Password, if forgotte

## 4.3 Confirmation

A confirmation page displays. Print this page for your records.

Use the **Click here** link to view and/or print your User Information Notice, which includes the Sales and Use Tax Certificate Number, User ID, and Password.

## 5. Enroll as an Agent

## 5.1 Reemployment Agent – Enroll as an Agent

| e-Services Enrollment                                                                                                    | Welcome P            |  |
|----------------------------------------------------------------------------------------------------|----------------------|--|
| Welcome to e-File and e-Pay Enrollment System                                                                                                    | welcomera            |  |
| The Department encourages all taxpayers to enroll for e-Services. Enrolled taxpayers can take<br>advantage of the following features: you can save your bank account and contact information,              | Select               |  |
| view your filing history, and reprint returns. You can also view bills that are posted to your account.<br>When you enroll, you will receive a User ID and Password that will be active and can be used to | Enroll as an A       |  |
| Taxpayer<br>C Enroll new account(s)<br>Update e-Enrollment<br>Retrieve User ID and Password                                                                                                    | <b>Click</b><br>Next |  |
| Reemployment Agent     Enroll as an Agent                                                                                                    |                      |  |
| Add/Delete Client(s)                                                                                                    |                      |  |
| Update Agent e-Enrollment     Betrieve prior Agent submission                                                                                                    |                      |  |

#### Notes:

Next, we'll go over the different options available for Reemployment Agents. From the Welcome screen, select the first option, **Enroll as an Agent**, in the Reemployment Agent box. Then, click **Next**.

## 5.2 Log On Verification

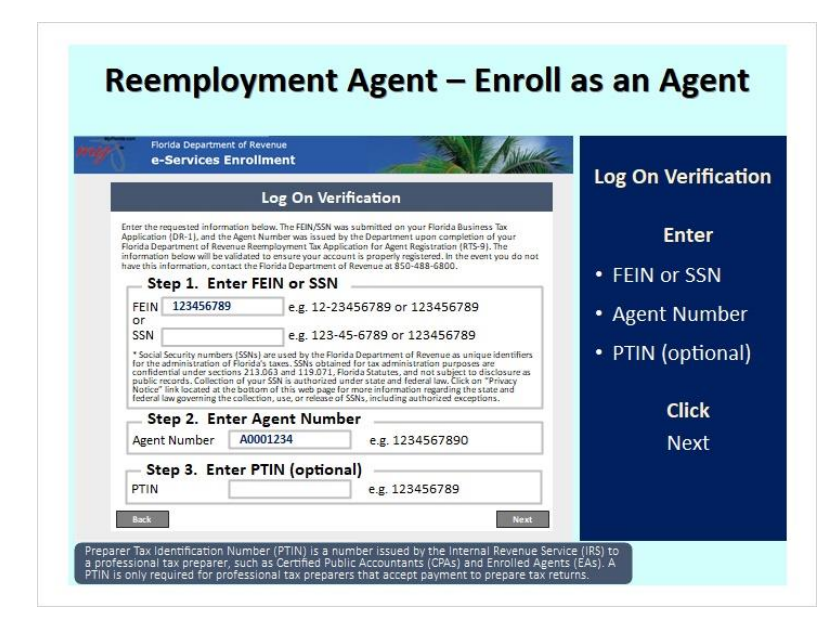

#### Notes:

Step 1 requires you to enter the FEIN or SSN.

Step 2 asks for the Agent Number.

In Step 3, it is optional to enter the PTIN. The PTIN is the Preparer Tax Identification Number, which is issued by the Internal Revenue Service (IRS) to a professional tax preparer, such as a Certified Public Accountant (CPA) or Enrolled Agent (EA). A PTIN is only required for professional tax preparers who accept payment to prepare tax returns.

Once the information has been entered, click Next.

### 5.3 Agent Screen

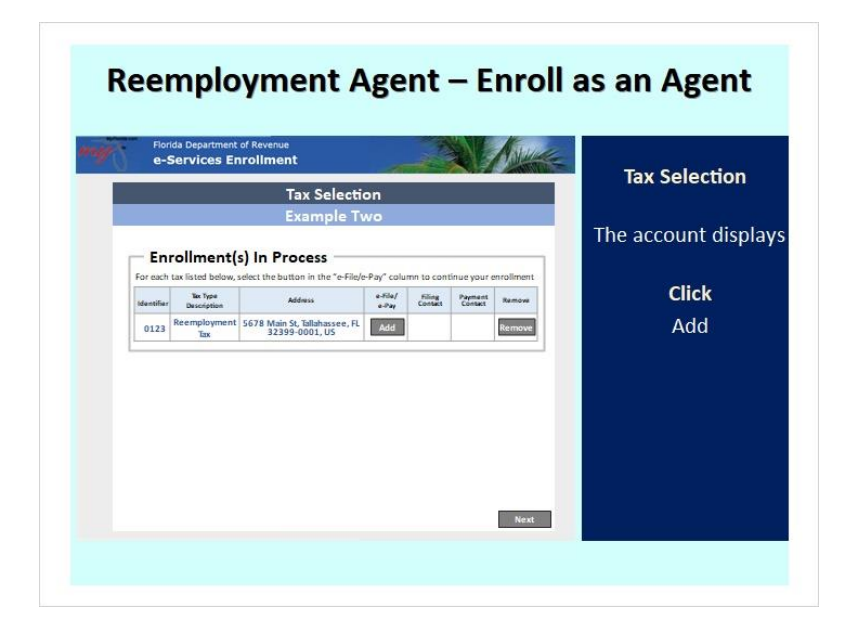

### Notes:

The screen will display that you are in the process of enrollment(s). Check the account displayed.

Under the e-File/e-Pay column, click Add.

## 5.4 Filing/Payment 1

| e-Services Enrollment Account Details for Reemployment Tax | Filing/Payme              |
|------------------------------------------------------------|---------------------------|
| Example Two                                                | Method                    |
| Filing Selection                                           | Step 1                    |
| Select one v Select                                        | Click the drop            |
| e-File                                                     | arrow and sele            |
| e-File and e-Pay                                           | e-File and/<br>e-Pay meth |
|                                                            | Click                     |
|                                                            | Select                    |

For Step 1, you will need to select the e-File and/or e-Pay method. Click the **dropdown** arrow and choose e-File and/or e-Pay. Then, click **Select**.

## 5.5 Filing/Payment 2

| -Services Enrollment                                                                                    | Eiling/Pav   |
|----------------------------------------------------------------------------------------------------|--------------|
| Account Details for Reemployment Tax                                                                    | Metho        |
| Example Two                                                                                             |              |
| ling Selection                                                                                          | Step         |
| Step 1: Select the e-File and/or e-Pay method                                                           | Colort the D |
| e-File and e-Pay V                                                                                      | Select the P |
| ayment Selection                                                                                        | wiethe       |
| Step 2: Select the payment option                                                                       | Clink        |
| Ach Debit (e-check) • Ach credit                                                                        | Click        |
|                                                                                                    | Selec        |
| I-Debit (e-Check): The Department's bank withdraws payment<br>myour bank account. Your bank is debited. |              |
| I-Credit: The bank transfers payment to the Department's ban                                            |              |

### Notes:

For Step 2, choose between the ACH Debit (e-Check) or ACH Credit.

### Click Select.

# 5.6 Filing/Payment 2

| e-Services Enrollment                         | Filing/Paymer |
|-----------------------------------------------|---------------|
| Account Details for Reemployment Tax          | Method        |
|                                               |               |
| Filing Selection                              |               |
| Step 1: Select the e-File and/or e-Pay method |               |
| e-File and e-Pay v                            |               |
| Payment Selection                             |               |
| Step 2: Select the payment option             |               |
| O ACH Debit (e-Check) O ACH Credit            | Click         |
|                                               | News          |
|                                               | Next          |

### Notes:

Then, click **Next**.

# 5.7 Filing Contact

| e-Services Enrollment                                                                                            | Filing Con   |
|----------------------------------------------------------------------------------------------------|--------------|
| Filing Contact for Reemployment Tax<br>Example Two                                                               | Informat     |
| Enter the contact information below for the person who will be authorized to discuss issues with the Department. | Ston         |
| Select Contact                                                                                                   | Step         |
| Select a Contact v Select                                                                                        | Contact Info |
| Select a Contact                                                                                                 |              |
| Step 2: Address Information                                                                                      | Step 3       |
| Select Address                                                                                                   | Address Info |
| Select an Address V Select                                                                                       |              |
|                                                                                                    |              |

Notes:

This is the Filing Contact information page.

For Step 1, use the **dropdown** arrow to select a contact from existing entries in the system, or input a new contact. Step 2 is for entering address information.

### 5.8 Filing Contact

| e-Services Enro                                                                            | ollment                                                                                                    | ANUCE AND                                                                   | Filing Conta                                                                   |  |  |  |
|--------------------------------------------------------------------------------------------|----------------------------------------------------------------------------------------------------|-----------------------------------------------------------------------------|--------------------------------------------------------------------------------|--|--|--|
| Filing C                                                                                   | ontact for Reem                                                                                                    | ployment Tax                                                                | intormatic                                                                     |  |  |  |
|                                                                                            | Example Tw                                                                                                    | /0                                                                          | Step 1                                                                         |  |  |  |
| Enter the contact information below                                                        | of for the person who will be author                                                                                                    | rized to discuss issues with the Department.                                | Contact Inform                                                                 |  |  |  |
| - Step 1: Conta                                                                            | ct Information -                                                                                                    |                                                                             |                                                                                |  |  |  |
| - Select Contac                                                                            | Select Contact                                                                                                    |                                                                             |                                                                                |  |  |  |
|                                                                                            |                                                                                                    |                                                                             | name, phone n                                                                  |  |  |  |
| Select a Conta                                                                             | ct V Select                                                                                                    |                                                                             | and email add                                                                  |  |  |  |
| New Contact                                                                                | ct                                                                                                    |                                                                             | Step 2                                                                         |  |  |  |
|                                                                                            |                                                                                                    |                                                                             | and the second second                                                          |  |  |  |
| Contact Deta                                                                               | 115                                                                                                    |                                                                             | Addrose Inform                                                                 |  |  |  |
| First Name                                                                                 | Joe                                                                                                    | u.g. Jamus                                                                  | Address Inform                                                                 |  |  |  |
| First Name<br>Middle Initial                                                               | Joe ag T                                                                                                    | a.g. lenos                                                                  | Address Inform<br>If you select                                                |  |  |  |
| - Contact Detai<br>First Name<br>Middle Initial<br>Last Name                               | Joe egT                                                                                                    | ug Jamos                                                                    | Address Inform<br>If you select<br>Address, typ                                |  |  |  |
| - Contact Detai<br>First Name<br>Middle Initial<br>Last Name<br>Phone Number               | Joe<br>                                                                                                    | ug lamos<br>ug Snith<br>ug 1234567850                                       | Address Inform<br>If you select<br>Address, type<br>address for f              |  |  |  |
| - Contact Detai<br>First Name<br>Middle Initial<br>Last Name<br>Phone Number<br>Fax Number | Joe<br><br>Doe<br>                                                                                                    | eg. Jenus<br>eg. Smidt<br>eg. 1224557800<br>ug. 1224557800                  | Address Inform<br>If you select<br>Address, typ<br>address for f<br>informatic |  |  |  |
| First Name<br>Middle Initial<br>Last Name<br>Phone Number<br>Fax Number<br>Email           | Joe<br>uega<br>uega<br>u | eg, lenos<br>eg, Soido<br>eg, 1224567500<br>eg, 1224567500<br>eg, 122457200 | Address Inform<br>If you select<br>Address, typ<br>address for f<br>informatio |  |  |  |

#### Notes:

To create a new contact, enter the contact name, phone number, and email address in the Contact Details box for the person who will be authorized to discuss issues with the Department.

In Step 2, select an existing address or create a new one.

There is a scroll bar to the right side of the contact details box for help in accessing all of the information.

Click Next.

### 5.9 Payment Contact

| e-Services Enrollment                                                                                                    | Payment Co    |
|----------------------------------------------------------------------------------------------------|---------------|
| Example Two                                                                                                    | Informati     |
| ner the contact information below for the person who will be authorized to discuss issues with the Department. Step 1: Contact Information | Sten 1        |
| Select Contact                                                                                                    | Stop 1        |
| Select a Contact v Select                                                                                                    | Contact Infor |
| Select a Contact New Contact                                                                                                    |               |
| Step 2: Address Information                                                                                                    | Step 2        |
| Select Address                                                                                                    | Address Infor |
| Select an Address v Select                                                                                                    |               |
| Select all Address V Select                                                                                                    |               |

### Notes:

Some taxpayers have different departments, agents, or personnel who handle filing and payments separately. On the Payment Contact Information page, select a contact and an address.

### 5.10 Payment Contact

| e-Services Enro                    | liment                               |                                                                        | Payment Co                 |
|------------------------------------|--------------------------------------|------------------------------------------------------------------------|----------------------------|
| Payment                            | Contact for Reem<br>Example Two      | Note: When you provide<br>different Filing and<br>Payment contacts the | Step 2                     |
| er the contact information below t | or the person who will be authorized | Department of Revenue ca<br>share account information                  | Contact Info               |
| Select Contac                      | t information                        | with both contacts.                                                    | Type the co<br>name, phone |
| Select a Contac                    | t v Select                           |                                                                        | and email a                |
| New Contact                        | t                                    |                                                                        | Step 2                     |
| Joe Doe                            |                                      | 1                                                                      | Address Info               |
| Middle Initial                     | egT                                  |                                                                        | If you selec               |
| Last Name                          | Doe                                  | u.g. Smith                                                             | Address, ty                |
| Phone Number                       | 8501112222                           | s.g. 1234567890                                                        | address for                |
| Fax Number                         | 8501114444                           | ug. 1234567890                                                         | informat                   |
| Email                              | jd@aol.com                           | s.g.A8C@umail.com                                                      | Click                      |
|                                    |                                      |                                                                        |                            |

Enter the contact's name, phone number, and email address in the Contact Details box for the person who will be authorized to discuss issues with the Department.

Note that when you provide different Filing and Payment contacts, the Department can share account information with both contacts.

There is a scroll bar to the right side of the Contact Details box for help access all the information.

Once everything is entered, click **Next**.

### 5.11 Agent Screen

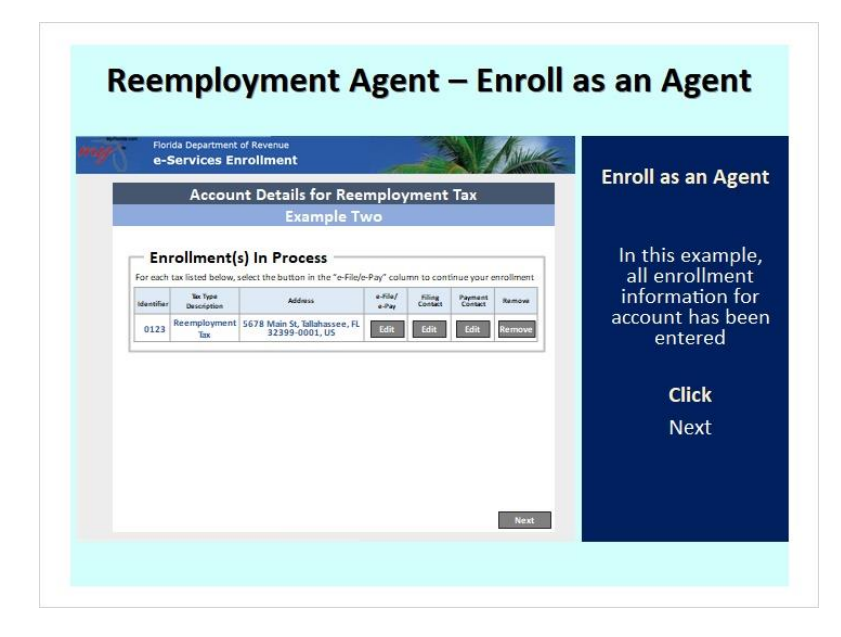

#### Notes:

In this example, you can see that all e-Enrollment information for the account has been entered. Click Next.

### 5.12 Final Review

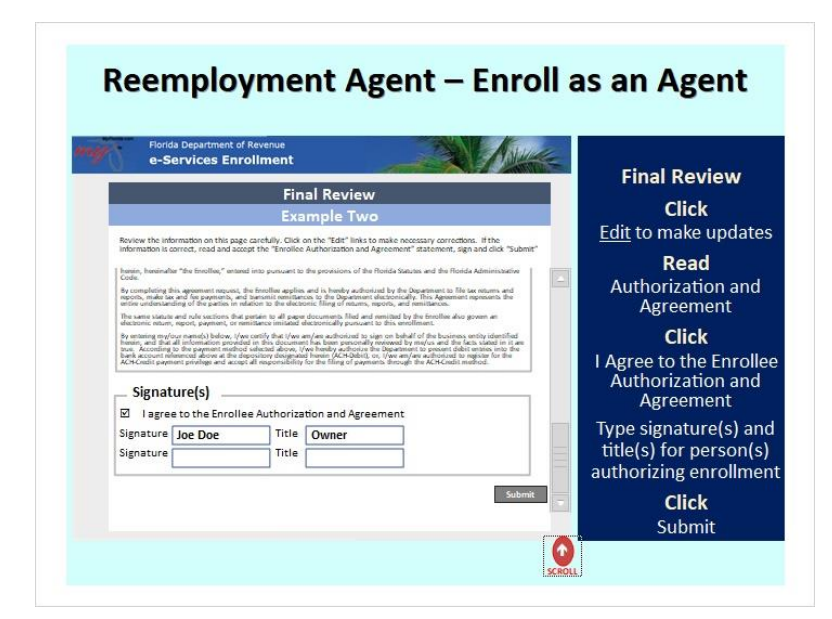

### Notes:

This is the Final Review screen. Carefully review all information on this page and click the **Edit** link(s) to make any necessary corrections. If the information is correct, read the Enrollee Authorization and Agreement section. Once you have done so, click the **I agree to the Enrollee Authorization and Agreement** checkbox, sign, and then **Submit** the information.

## 5.13 Confirmation

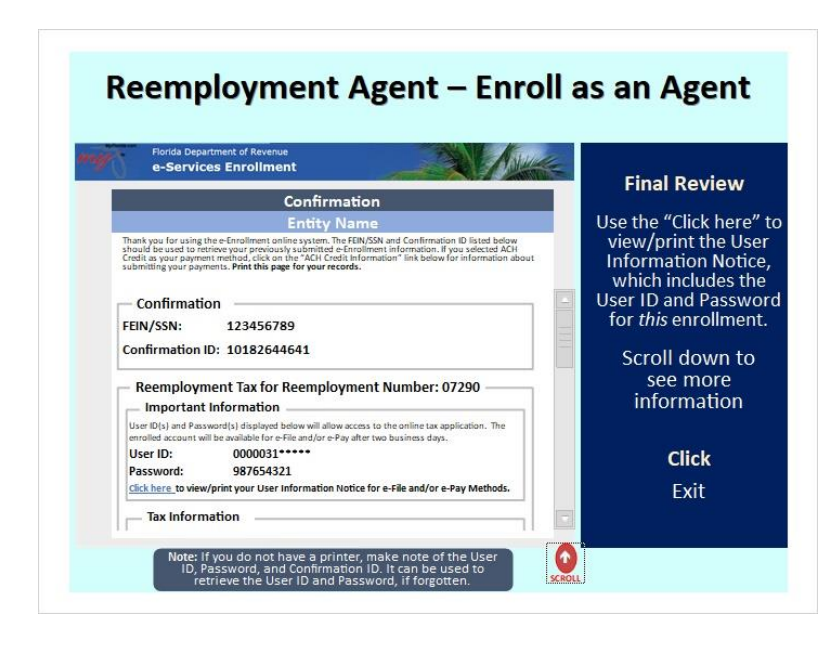

The Confirmation page displays. Print this page for your records.

Use the **Click here** link to view/print your User Information Notice for e-File and/or e-Pay methods for this enrollment.

Each enrollment generates a new and unique Confirmation ID.

If you selected ACH Credit as your payment method, click the ACH Credit Information link for submitting your payment(s) information.

## 6. Add/Delete Client(s)

### 6.1 Reemployment Agent – Add/Delete Client(s)

| e-Services Enrollment                                                                                                    | Wolcomo Pa              |  |
|----------------------------------------------------------------------------------------------------|-------------------------|--|
| Welcome to e-File and e-Pay Enrollment System                                                                                                    | welcomera               |  |
| The Department encourages all taxpayers to enroll for e-Services. Enrolled taxpayers can take<br>advantage of the following features: you can save your bank account and contact information,                                                                | Select                  |  |
| view your filing history, and reprint returns. You can also view bills that are posted to your account.<br>When you enroll, you will receive a User ID and Password that will be active and can be used to<br>Log On to the website after two business days. | Add/Delete<br>Client(s) |  |
| Select a lask:                                                                                                    |                         |  |
| Enroll new account(s)                                                                                                    | Click                   |  |
| Update e-Enrollment     Retrieve User ID and Password                                                                                                    | Next                    |  |
| Reemployment Agent                                                                                                    |                         |  |
| Enroll as an Agent     Add/Delete Client(s)                                                                                                    |                         |  |
| O Update Agent e-Enrollment                                                                                                    |                         |  |
| <ul> <li>Retrieve prior Agent submission</li> </ul>                                                                                                    |                         |  |

### Notes:

This section covers how to add and/or delete your clients. From the Welcome screen, Select **Add/Delete Client(s)** in the Reemployment Agent box. Then, click **Next**.

## 6.2 Login Verification

| e-Services Enrollment                                            |            |  |
|------------------------------------------------------------------|------------|--|
| Add/Delete Clients                                               | Client(s)  |  |
| Enter your User ID and Password to enroll and/or delete clients. |            |  |
| Add/Delete Clients                                               | Enter      |  |
| User ID A0001234                                                 | User ID    |  |
| Password *******                                                 | Decovord   |  |
|                                                                  | - Fassword |  |
|                                                                  | Click      |  |
|                                                                  | Next       |  |
|                                                                  |            |  |

### Notes:

You will need to log in using your User ID and Password in order to add and/or delete clients.

| e-Services Enrollment                               |                                              | Add/Delet                                                                                                    |  |  |
|-----------------------------------------------------|----------------------------------------------|----------------------------------------------------------------------------------------------------|--|--|
| e-Enrollmen                                         | t Client Add/Delete                          | client(s)                                                                                                    |  |  |
| Exa<br>Enter your client's Reemployment Tax Num     | mple Two<br>ber and FEIN and click "Verify". | and a second of a second second second second second second second second second second second second second s |  |  |
| Step 1: Enter Client Do<br>Reemployment Tax Number: | 1234567 Kg. 1234567                          | Enter                                                                                                    |  |  |
| FEIN:                                               | 651234567 ng. 12-3456789 or 123456789        | <ul> <li>Reemployme<br/>Tax Number</li> </ul>                                                                  |  |  |
| verny                                               |                                              | • FEIN                                                                                                    |  |  |
|                                                     |                                              | Click                                                                                                    |  |  |
|                                                     |                                              | Verify                                                                                                    |  |  |

## 6.3 Client Details1

### Notes:

Enter your client's Reemployment Tax Number and FEIN. Then, click Verify.

| Flori<br>e-S                     | da Department<br>ervices En                  | of Revenue<br>roliment                                |                                                                         | -21                   | ALLINE -  | Add (Delete                  |
|----------------------------------|----------------------------------------------|-------------------------------------------------------|-------------------------------------------------------------------------|-----------------------|-----------|------------------------------|
|                                  | e-E                                          | nrollmen                                              | t Client Add/                                                           | Delete                |           | client(s)                    |
|                                  |                                              | Exa                                                   | mple Two                                                                |                       |           | chent(s)                     |
| Enter your                       | iient's Reemplo<br>p 1: Enter<br>ployment Ta | yment Tax Num<br>r Client D<br>x Number:              | ber and FEIN and click<br>etails<br>1234567                             | "Verify".             |           | The account nar<br>displays  |
| FEIN:                            |                                              |                                                       | 651234567                                                               | ag 12-3456789 or 1245 | 6789      | Click                        |
| Verify<br>Our syste<br>a begin O | FDOR TES                                     | T ACCOUNT - F<br>ive Agent/Client<br>to add the Agent | REVENUE TESTING EI<br>relationship with the c<br>t/Client relationship. | ITERPRISES II         | l. Select | Down arrow un<br>Select Date |
| - Ste                            | p <mark>2: Sele</mark> c                     | t Date —                                              |                                                                         |                       |           | Click                        |
| Date                             | Select                                       | V Sel                                                 | ect                                                                     |                       |           | Quarter                      |
|                                  | QTR 4/2020<br>QTR 3/2020                     |                                                       |                                                                         |                       |           | Click                        |
|                                  | QTR 2/2020                                   |                                                       |                                                                         |                       |           | Novt                         |

## 6.4 Client Details2

### Notes:

Note that the account name displays next to the Verify button.

The system displays active Agent/Client relationships with the client information entered.

Select a date to add to the Agent/Client relationship. The date will list the Quarter and Year. Once you have selected one, click **Next**.

## 6.5 Client(s) in Process

| C DEI VICE             | o-En                 | rollmon            | + Client          | Add/r          | Delete | X.Y     | NIT OF | Up    | date e-Enroll |
|------------------------|----------------------|--------------------|-------------------|----------------|--------|---------|--------|-------|---------------|
|                        | e-en                 | Exa                | ample T           | wo             | Jelete |         |        |       |               |
| - Client(c)            | Client(c) In Process |                    |                   |                |        |         |        | Click |               |
| client(s)              | mer                  | ocess              |                   | e-File/        | 100    | 1 2 2   |        | •     | Add to enrol  |
| RT Account Number      | Action               | Effective Date     | Quarter           | e-Pay          | Filing | Payment | Remove |       | Remove        |
| Note: If you have mult | tple dient           | ts to add or delet | te, select the "O | lients" button |        |         |        |       |               |
|                        |                      |                    |                   |                |        |         |        |       |               |
|                        |                      |                    |                   |                |        |         |        |       |               |
|                        |                      |                    |                   |                |        |         |        |       |               |
|                        |                      |                    |                   |                |        |         |        |       |               |

Notes:

The client list displays. Click the **Add** button to enroll or the **Remove** button to delete a client.

| e-Services Enrollment                                                                                                    | Payment Me              |
|----------------------------------------------------------------------------------------------------|-------------------------|
| Account Details for Reemployment Tax<br>Example Two                                                                                                    |                         |
| Payment Selection       Step 1: Select the payment option       ACH Debit (e-Check)       O     ACH Credit                                              | Select the Pa<br>Method |
|                                                                                                    | Click                   |
| ACH-Debit (e-Check): The Department's bank withdraws payment from tl<br>taxpayer's bank account upon payers request. The taxpayer's bank is<br>debited. | Select                  |
| ACH-Credit: The bank transfers payment to the Department's bank. The<br>Department's account is credited. This is not a credit card payment.            |                         |

## 6.6 Payment Selection

Notes:

On the Account Details for Reemployment Tax screen, Step 1 requires you to choose a payment option between ACH Debit (e-Check) or ACH Credit.

Once you have done so, click **Select**.

### 6.7 Bank Details

| Ponda Department of Revenue<br>e-Services Enrollment               | Filing/Paym      |
|--------------------------------------------------------------------|------------------|
| Account Details for Reemployment Tax                               | Method           |
| Example Two                                                        | Step 3           |
| Payment Selection                                                  | Enter bank detai |
| Step 1: Select the payment option                                  | Account Type     |
| CH Debit (e-Check) O ACH Credit                                    | Account Owner    |
| Bank Details                                                       | Account Numb     |
| Step 2: Enter bank details                                         | Routing Numb     |
| Account Type Checking IV<br>Account Owner Type Business Account IV | Click            |
| Account Number Personal Account                                    | Verify           |
| Verify                                                             | Bank displays if |
|                                                                    | Click            |
| Back                                                               | Next             |

#### Notes:

Step 2 requires you to enter the bank details information. Enter the Account Type, Account Owner Type, Account Number, and Routing Number. Click **Verify**, and if the information entered is correct, the bank information will display.

For more bank details information, click the red button on the bottom of the screen.

\_\_\_\_\_

Finding your Routing and Account numbers

The routing number consists of the first nine digits of the MICR line. The account number is the next set of numbers, followed by the check number.

Sample Check - Copy (Slide Layer)

|                                                | FINDING YOUR<br>ACCOUNT AND ROUTING NUMBER<br>ON YOUR CHECKS                                                                                                    |
|------------------------------------------------|----------------------------------------------------------------------------------------------------|
|                                                | Joe Smith 1234<br>1234 Anystreet Court<br>Arnoity, AA 12345<br>Por<br>ta tiee<br>woltr of<br>Santa Roas State Bank                                                                                                    |
| Bank R<br>digits I<br>bottom<br>the <b>I</b> : | MEMORY         Image: Check Number is nine organd is located at the of your check between is symbols         Account Number         Check Number         Check Number |

# 6.8 Filing Contact

| e-Services Enrollment                                                                                      | Filing Con<br>Informa |
|----------------------------------------------------------------------------------------------------|-----------------------|
| Filing Contact for Sales and Use Tax<br>Entity Name                                                        |                       |
| the contact information below for the person who will be authorized to discuss issues with the Department. | Step                  |
| Step 1: Contact Information Select Contact                                                                 | Contact Info          |
| Select a Contact V Select a Contact New Contact                                                            | Step                  |
| Step 2: Address Information Select Address                                                                 | Address Info          |
| Select an Address v Select                                                                                 |                       |

### Notes:

Next, we'll enter the **Filing Contact** information.

In Step 1, use the **dropdown** arrow to select a contact from existing entries in the system or create a new contact.

Step 2 is for the address information.

## 6.9 Filing Contact

| e-Services Enro               | Revenue<br>bliment                |                                             | Filing Cont                                   |
|-------------------------------|-----------------------------------|---------------------------------------------|-----------------------------------------------|
| Filing C                      | Contact for Sales                 | and Use Tax                                 | Informati                                     |
|                               | Entity Nam                        | e                                           | Step 1                                        |
| the contact information below | for the person who will be author | ized to discuss issues with the Department. | Contact Infor                                 |
| Select Contact                | t v Sekct                         |                                             | Type the con<br>name, phone r<br>and email ad |
| Select a Contact              | :t                                |                                             | Step 2                                        |
| Contact Detai                 | ls                                |                                             | Address Infor                                 |
| First Name                    | Joe                               | e.g. lames                                  | If you select                                 |
| Last Name                     | Doe                               | ua Secto                                    | Address, typ                                  |
| Phone Number                  | 8501112222                        | sg. 1234567890                              | address for                                   |
| Fax Number                    | 8501114444                        | ug. 1234567890                              | informati                                     |
| Email                         | jd@aol.com                        | a.g.ABC@umeil.com                           | Click                                         |
| street, on the statement of   | id @ and an an                    | and \$20 Share of some                      |                                               |

### Notes:

Enter the contact's name, phone number, and email address in the Contact Details box for the person who will be authorized to discuss issues with the Florida Department of Revenue.

There is a scroll bar to the right side of the Contact Details box to help access all the information.

Once everything is entered, click **Next**.

### 6.10 Payment Contact

| e-Services Enrollment                                                                                                    | Daymont Co    |
|----------------------------------------------------------------------------------------------------|---------------|
| Payment Contact for Sales and Use Tax                                                                                                  | Informati     |
| Entity Name                                                                                                    | moninger      |
| the contact information below for the person who will be authorized to discuss issues with the Department. Step 1: Contact Information | Step 1        |
| Select Contact                                                                                                    | Stop 1        |
| Select a Contact v Select                                                                                                    | Contact Infor |
| Select a Contact<br>New Contact                                                                                                    |               |
| loe Doe                                                                                                    | Step 2        |
| Step 2: Address Information                                                                                                    |               |
| Select Address                                                                                                    | Address Infor |
| Select an Address v Select                                                                                                    |               |

### Notes:

Some taxpayers have different departments, agents, or personnel that handle filing and payments separately. On the Payment Contact information screen, select a contact and an address.

### 6.11 Payment Contact

| e-Services I               | nt of Revenue<br>Inrollment                       | - X Asure                                                                                            | Payment Co                   |
|----------------------------|---------------------------------------------------|----------------------------------------------------------------------------------------------------|------------------------------|
| Paym                       | <mark>ent Contact</mark> for Sales<br>Entity Name | Note: When you provide<br>different Filing and<br>Payment contacts, the<br>Department of Revenue can | Step 1                       |
| Step 1: Cor                | tact Information —                                | share account information<br>with both contacts.                                                     | Type the co                  |
| Select a Co<br>Select a Co | ntact v Select                                    |                                                                                                    | and email ac<br>Step 2       |
| Loe Doe                    |                                                   | ua lena                                                                                              | Address Infor                |
| Middle Initial             | sgT                                               |                                                                                                    | If you select<br>Address, ty |
| Phone Number               | r 8501112222                                      | eg. 1234567890                                                                                       | address for<br>informat      |
| Email                      | jd@aol.com                                        | ag ABC@umail.com                                                                                     | Click                        |
|                            |                                                   |                                                                                                    |                              |

Enter the payment contact's name, phone number, and email address in the Contact Details box for the person who will be authorized to discuss issues with the Florida Department of Revenue.

Note that when you provide different Filing and Payment contacts, the Department can share account information with both contacts.

There is a scroll bar to the right side of the Contact Details box to help access all the information.

Once everything is entered, click **Next**.

### 6.12 Client(s) in Process

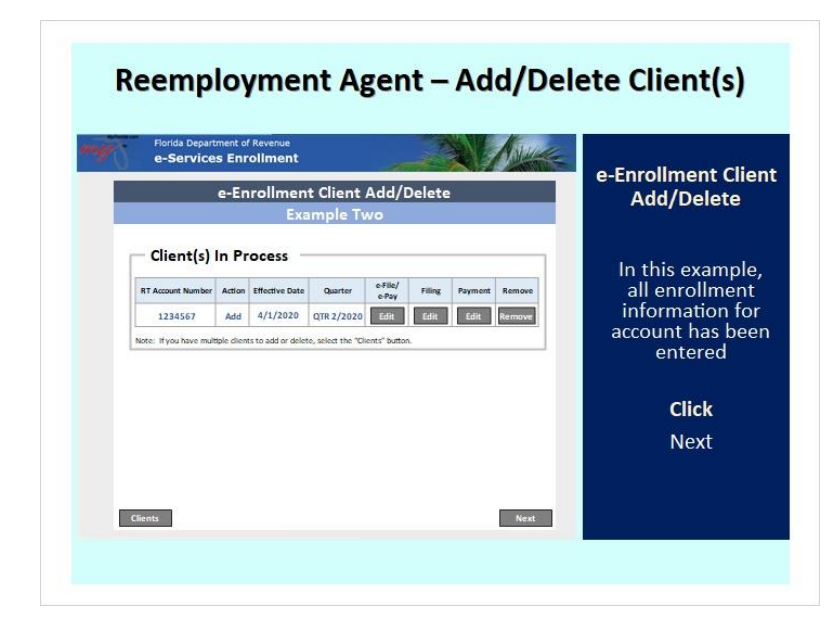

#### Notes:

In this example, we can see that all e-Enrollment information for the account has been entered. Click Next.

### 6.13 Final Review

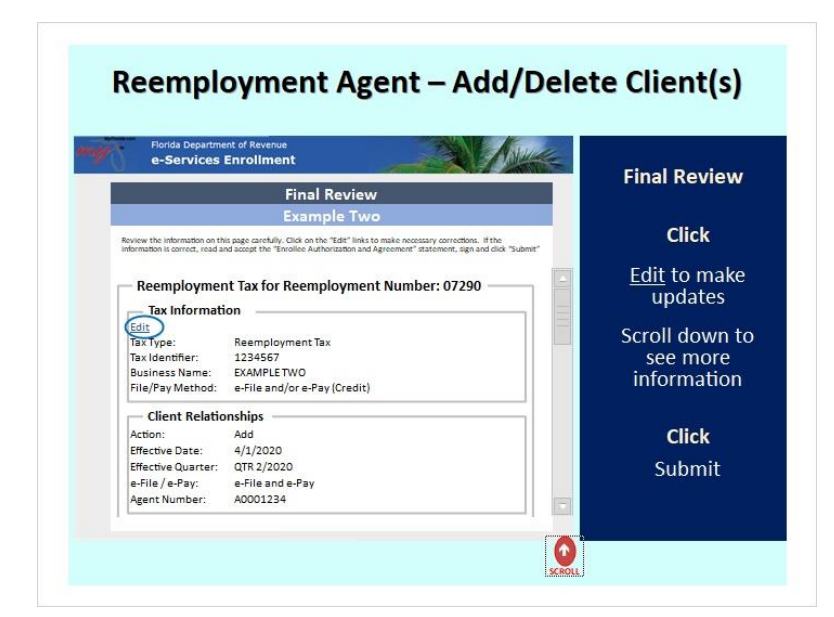

### Notes:

Carefully review the information on this page and click the **Edit** link to make any necessary corrections. If the information is correct, read the Enrollee Authorization and Agreement section. Once you have done so, click the **I** agree to the Enrollee Authorization and Agreement checkbox, sign, and then **Submit** the information.

## 6.14 Confirmation

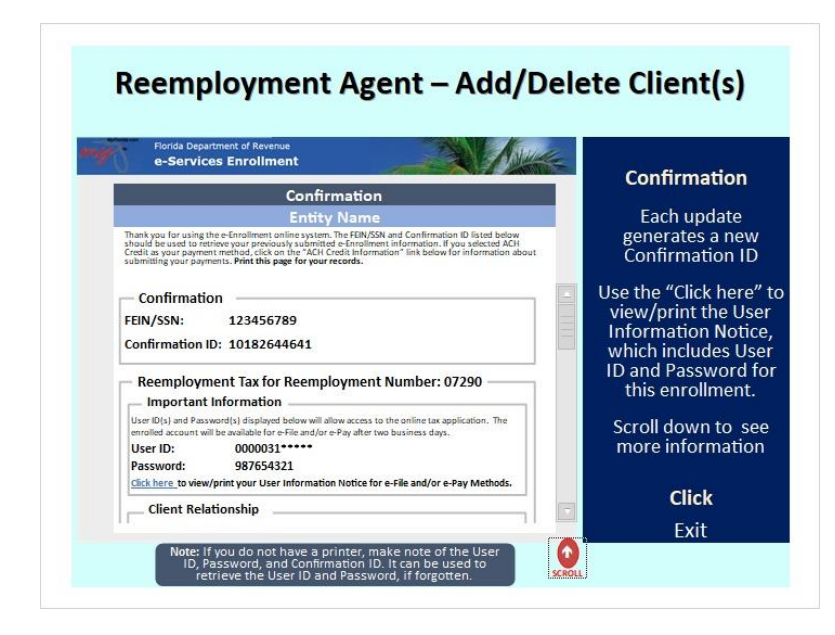

The Confirmation page displays. Print this page for your records.

Use the **Click here** link to view and/or print your User Information Notice for e-File and/or e-Pay methods for this enrollment.

Each enrollment generates a new and unique Confirmation ID.

## 7. Update Agent e-Enrollment

## 7.1 Update Agent e-Enrollment

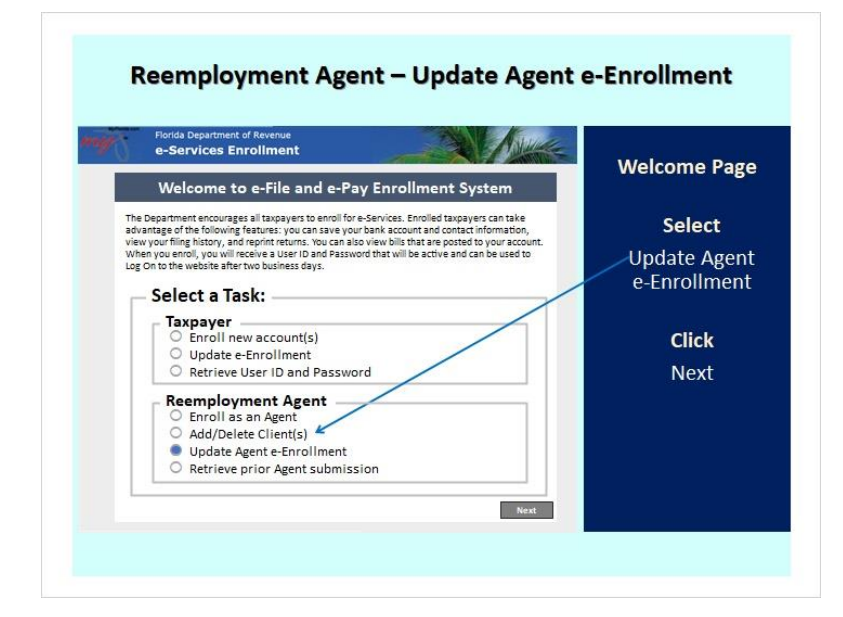

### Notes:

The next option on the Welcome screen is Update Agent e-Enrollment.

## 7.2 Log On Verification

|                                                                                                    | Lindate Agen                                |
|----------------------------------------------------------------------------------------------------|---------------------------------------------|
| Update e-Enro                                                                                                  | liment e-Enrollment                         |
| Enter your User ID and Password to make changes to yo<br>bank information, or change your filing/payment metho | ur enrollment, change your contact or<br>d. |
| Update e-Enrollment                                                                                            | Enter                                       |
| User ID A0001234                                                                                               | • User ID                                   |
| Password *******                                                                                               |                                             |
|                                                                                                    | Password                                    |
|                                                                                                    | Click                                       |
|                                                                                                    | Next                                        |
|                                                                                                    |                                             |

### Notes:

Enter your User ID and Password. Then click Next.

#### Reemployment Agent – Update Agent e-Enrollment Florida Department of Revenue e-Services Enrollment **Update Agent** Update e-Enrollment e-Enrollment Example Two Our system currently reflects the following e-Enrollment information. Click on the "Edit" link to make the necessary update. If the information is correct, read and accept the "Enrollee Authoritation and agreement" statement, gin and clic. "Submit". I Enrail: JD@AOL.COM Click Edit to make updates Payment Contact Read the Authorization and JOE DOE 5678 MAIN ST, Tallahassee, FL, 32399-0001, US Name: Address: Phone: FAX: Email: Agreement 8501231234 8501231234 JD@AOL.COM Type signature(s) and title(s) for person(s) authorizing enrollment Enrollee Authorization and Agreement Click This is an Agreement between the Rorida Department of Revenue, heminafor the Department, and the business entity named begin, heminafor "the Enrolles," entered into pursuant to the provisions of the Rorida Statutes and the Rorida Administrative Submit By completing this agreement nequest, the finiteline applies and is hendly authorized by the Department to file tax intums and reports, make tax and for payments, and barsmit remittances to the Department electronically. This Agreement operates the entre understanding of the particles in relation to the declored. Filing of neurons, reports, and mentilances. SCROLL

## 7.3 Update e-Enrollment

### Notes:

To update Agent e-Enrollment, click the **Edit** link. Scroll down to view more information. Once you have updated all necessary information, read the Enrollee Authorization and Agreement section. Then, click the **I agree to the Enrollee Authorization and Agreement** checkbox, sign, and then **Submit** the information.

## 7.4 Confirmation

| e-Services Enrollment                                                                                                    | Confirmat                 |
|----------------------------------------------------------------------------------------------------|---------------------------|
| Confirmation                                                                                                    |                           |
| Example Two                                                                                                    | Each upd                  |
| Thank you for using the e-Enrollment online system. The FEIN/SSN and Confirmation ID listed below<br>should be used to retrieve your previously submitted e-Enrollment information. If you selected ACH<br>Credit as your payment methad, click on the "ACH Credit Information" link below for information about<br>submitting your payments. <b>Print this page for your records</b> . | generates a<br>Confirmati |
| Confirmation                                                                                                    | Use the "Click            |
| Agent Number: A0001234                                                                                                    | view/print th             |
| Confirmation ID: 10182644641                                                                                                    | Information               |
|                                                                                                    | which includ              |
| Reemployment Tax for Reemployment Number: 07290                                                                                                    | ID and Passw              |
| - Important Information                                                                                                    | uns en on                 |
| User ID(s) and Password(s) displayed below will allow access to the online tax application. The                                                                                                    | Scroll down               |
| User ID: A0001234                                                                                                    | more inform               |
| Password: 33255497                                                                                                    |                           |
| Click here to view/print your User Information Notice for e-File and/or e-Pay Methods.                                                                                                    |                           |
| Tax Information                                                                                                    | Click                     |
|                                                                                                    | Evit                      |

#### Notes:

The Confirmation page displays.

Print this page for your records.

Each enrollment generates a new and unique Confirmation ID.

# 8. Retrieve prior Agent submission

## 8.1 Reemployment Agent – Retrieve Prior Agent Submission

| e-Services Enrollment                                                                                                    | Walcomo Pr  |
|----------------------------------------------------------------------------------------------------|-------------|
| Welcome to e-File and e-Pay Enrollment System                                                                                                    | weicomera   |
| The Department encourages all taxpayers to enroll for e-Services. Enrolled taxpayers can take<br>advantage of the following features: you can save your bank account and contact information.              | Select      |
| view your filing history, and reprint returns. You can also view bills that are posted to your account.<br>When you enroll, you will receive a User ID and Password that will be active and can be used to | Retrieve pr |
| Log On to the website after two business days.                                                                                                    | Agent Submi |
| Select a Task:                                                                                                    |             |
| Taxpayer     Second permanents                                                                                                    | Clink       |
| O Update e-Enrollment                                                                                                    | CIICK       |
| Retrieve User ID and Password                                                                                                    | Next        |
| Reemployment Agent                                                                                                    |             |
| Enroll as an Agent                                                                                                    |             |
| Update Agent e-Enrollment                                                                                                    |             |
| Batriava prior Agent submission                                                                                                    |             |

### Notes:

The last option on the Welcome screen is **Retrieve prior Agent submission**.

### 8.2 Login Verification

| Florida Departmenter                                                               | nt of Revenue<br>Enrollment                                                                                                    | To rotrious th          |
|------------------------------------------------------------------------------------|----------------------------------------------------------------------------------------------------|-------------------------|
| Retrieve User ID and Password                                                      |                                                                                                    | specific accou          |
| Log On using your Agent<br>this application to retriev<br>submitted prior to Monda | Number and e-Enroliment Confirmation ID. If you enrolled online, use<br>e your previously submitted e-Enroliment information. All enroliments<br>yv, April 15, 2013 can not be viewed in this system. | User ID and<br>Password |
| Confirmation                                                                       | on ID Log On                                                                                                    |                         |
| Agent Number                                                                       | A0001234                                                                                                    | Entor                   |
| Confirmation ID                                                                    | 10184614013                                                                                                    | Enter                   |
|                                                                                    |                                                                                                    | Agent Number            |
|                                                                                    |                                                                                                    | • Confirmation I        |
|                                                                                    |                                                                                                    | Click                   |
|                                                                                    |                                                                                                    | Nevt                    |

### Notes:

Use your Agent Number and e-Enrollment Confirmation ID to log in.

Click Next.

## 8.3 Confirmation

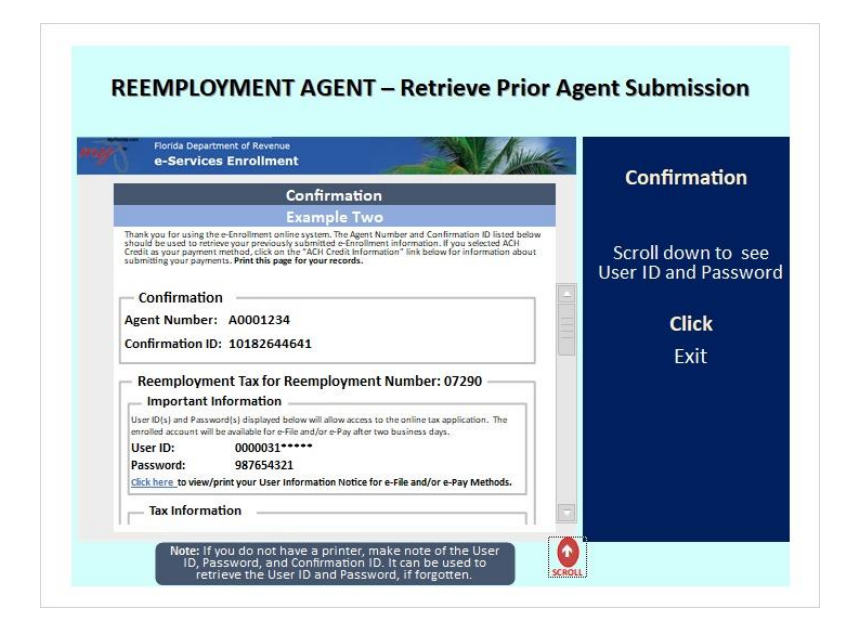

The confirmation page displays.

Print this page for your records.

Scroll down to see your User ID and Password. Then click **Exit**.

## 9. Conclusion

## 9.1 Thank You

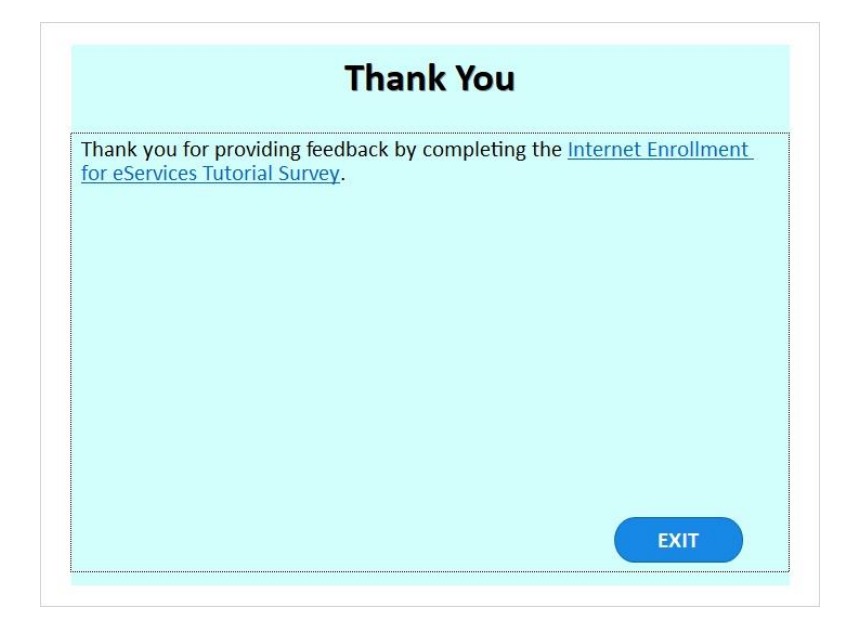

### Notes:

This concludes the Internet Enrollment for eServices tutorial.